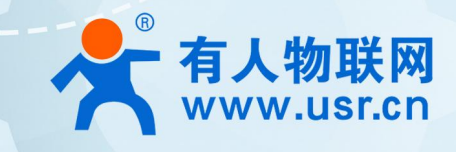

# **WH-L101**

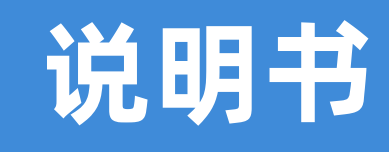

LoRaWAN 标准协议

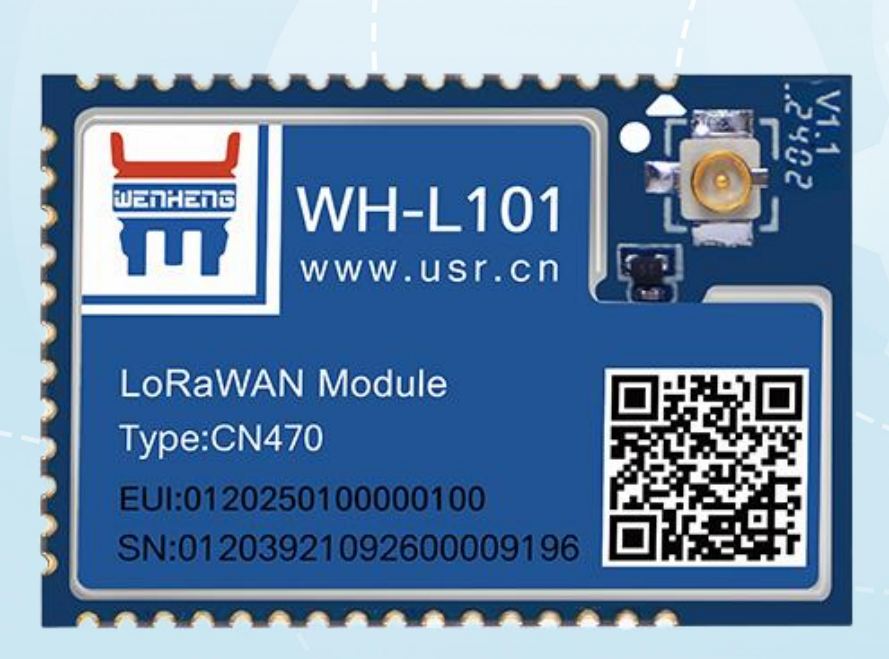

# 联网找有人,靠谱

可信赖的智慧工业物联网伙伴

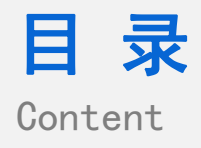

| 1. 产品简介             |    |
|---------------------|----|
| 1.1. 产品特点           | 3  |
| 1.2. 应用场景           | 3  |
| 2. LoRaWAN 组网介绍     | 3  |
| 2.1. LoRaWAN 协议介绍   | 3  |
| 2.2. LoRaWAN 应用拓扑   | 4  |
| 2.3. LoRaWAN 网络设备类型 | 5  |
| 3. 产品基本参数           | 5  |
| 3.1. 规格参数           | 5  |
| 3.2. 硬件接口说明         | 6  |
| 4. 上位机参数介绍          | 8  |
| 5. 产品功能介绍           |    |
| 5.1. LORaWAN 射频参数设置 |    |
| 5.1.1. 网关端配置:       | 15 |
| 5.1.2. 节点端配置        | 15 |
| 5.2. 设备应用添加         | 16 |
| 5.2.1. 网关添加应用层服务    | 16 |
| 5.3. OTAA 入网        | 17 |
| 5.3.1. 配置节点设备入网     | 17 |
| 5.4. ABP 入网         | 19 |
| 5.4.1. 配置节点设备入网     | 19 |
| 5.5. 网关与节点数据通讯调试    | 21 |
| 5.5.1.节点上报          | 21 |
| 5.5.2. 服务器下发        | 24 |
| 5.5.3. 组播           | 25 |
| 5.6. 固件升级           | 27 |
| 6. AT 指令介绍          | 28 |
| 6.1. AT 指令命令模式      |    |
| 6.2. AT 指令错误代码      |    |
| 6.3. AT 指令格式        | 29 |
| 6.4. AT 指令集         | 29 |
| 6.5. 指令详解           |    |
| 7. 常见问题             |    |
| 8. 免责声明             |    |
| 9. 更新历史             |    |

# 1. 产品简介

WH-L101-CN470/AU915 是基于 Sx126x 芯片研发的全新一代 LoRa WAN 无线数传模组,其工作频段 CN470:470-510MHz、AU915: 915-928MHz,工作范围 1.9-3.7V、TTL 数据口、LCC 封装。本说明书主要介绍该模组的使用方法。

1.1. 产品特点

- ◆ 基于 Sx126x 芯片研发的全新 LoRaWAN 通讯模组,具有更高的抗干扰性、稳定性、传输距离更远。
- ◆ 组网灵活,能够支持连接其他标准 LoRaWAN 网关。
- 广连接,适合大场景多终端连接应用。
- ◆ 入网方式灵活,支持 OTAA/ABP 入网、热启动。
- ◆ 高低频可选,支持 CN470/AU915。
- ◆ 支持 Class C 协议,高能效/高接收数据。
- ◆ ADR 自适应速率, 动态调整速率, 提高传输成功率
- ◆ 工作频段 470-510Mhz,空旷环境下传输大于 5500 米,发射功率 21.5±0.5dBm,接收灵敏度可达-140dBm@0.268Kbps。
- ◆ LBT 功能,发送数据前检测信道环境干扰噪声,检测到噪声延时发送,防止信道冲突,保障设备数据通信成功率。
- ◆ 数据重传,数据传输交互应答机制,无应答进行重发,保证数据传输的可靠性。
- ◆ 数据传输加密处理,提高用户数据保密性。
- ◆ 心跳保活机制,维护 LoRaWAN 网络状态,提高无线网络可靠性。
- ◆ 精心设计软件看门狗功能,防止模组宕机,发生异常,可快速重启恢复。
- 1.2. 应用场景
- ♦ 无线智能抄表行业
- ♦ 智慧路灯无线控制
- ◆ 智慧农业系统、智能灌溉远程控制
- ◆ 智慧工地设备监测,塔机运行状态监测
- ◆ 智慧油田,采油机状态监测
- ◆ 智能家居及工业传感器
- 配电柜电力检测,机房监控
- ♦ 智能楼宇能源监测

# 2. LoRaWAN 组网介绍

#### 2.1. LoRaWAN 协议介绍

LoRaWAN(Long Range Wide Area Network)是一种为物联网(IoT)设计的低功耗广域网(LPWAN)通信协议。它基于 LoRa 技术,通过扩频调制实现长距离、低功耗的无线通信,适用于需要远距离数据传输的物联网应用。LoRaWAN 标准已被联合国负责信息和 通信技术(ICT)的专门机构国际电信联盟(ITU)认可为 LPWAN 全球标准。

LoRaWAN 网络架构包括终端设备、网关和网络服务器。终端设备通常是传感器或智能仪表,它们通过 LoRaWAN 协议与网关通信。 网关接收来自多个终端设备的数据,并将这些数据通过互联网传输到网络服务器进行处理和分析。网络服务器负责管理网络、处理数据和 确保数据安全。

LoRaWAN 的优势在于其能够覆盖广阔的地理区域,同时支持大量设备的连接、低功耗、高容量、低成本、灵活性和可扩展性,无运 营商资费等,对于智能城市、工业自动化、环境监测、智慧农业等场景是非常理想的选择。

# 2.2. LoRaWAN 应用拓扑

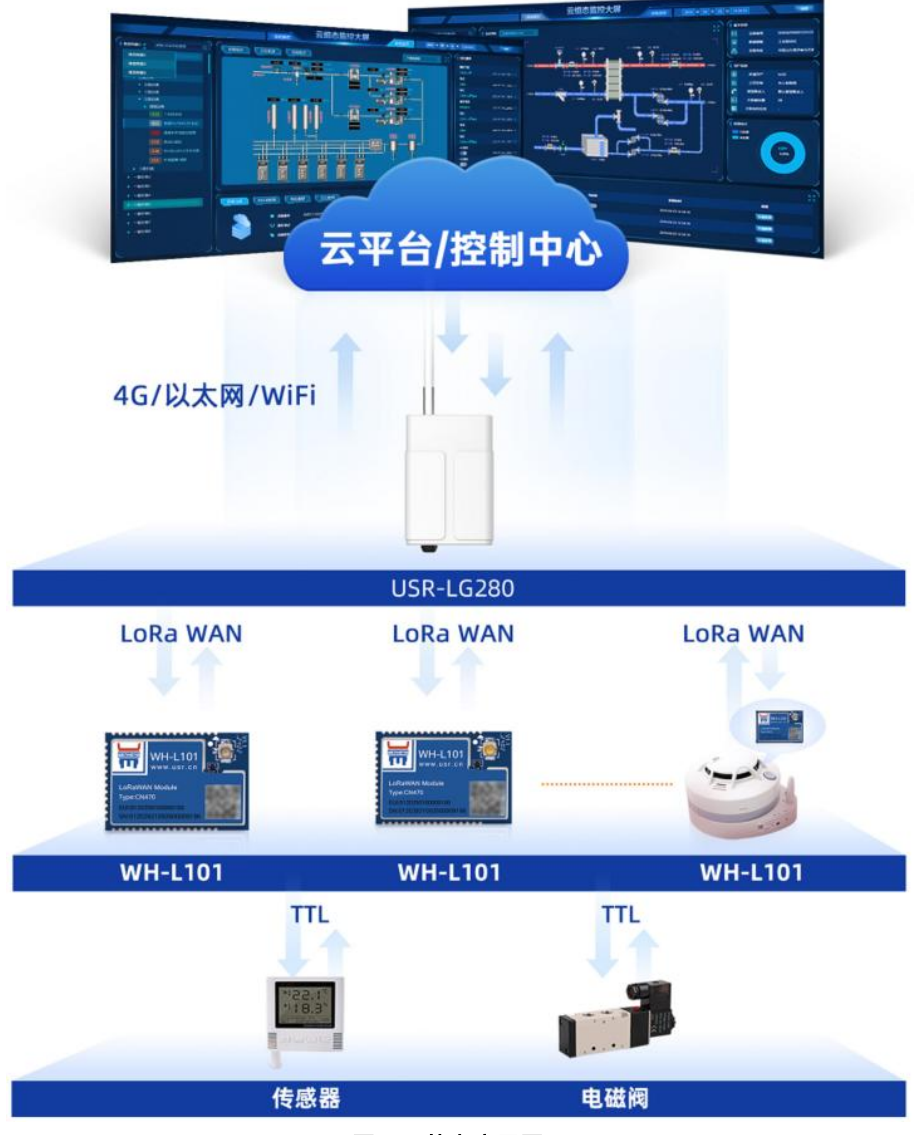

图 1 基本应用图示

LoRaWAN 网络拓扑结构属于星型结构,由节点(End Node, EDs),网关 (Gateways, GWs),网络服务器 (Network Server, NS),应 用服务器 (Application Server)四部分组成。网关与节点之间采用星型网络拓扑,节点向网关进行组网,网络服务器处理网关与节点的信 息,应用服务器作为接收端或者采集端进行远程数据获取与管理。

节点:也可称为终端设备,是连接物理传感器和网络的设备,通过 LoRa 无线通讯将数据发送到网关。

网关:是连接节点与网络服务器的设备,能够接收和转发节点的数据,还可进行对节点的管理与配置。

网络服务器:也被称为 NS 服务器,处理 LoRaWAN 网络层的相关数据,主要包括 MAC 命令、区域参数和自适应速率(ADR)等, 主要作用是为 LoRaWAN 网络中节点设备提供网络连接、设备管理和数据处理能力。(我司 USR-LG280 网关支持内置 NS 服务器)

应用服务器:也可理解为用户管理平台,处理终端设备数据,对设备进行数据采集/远程管理等。

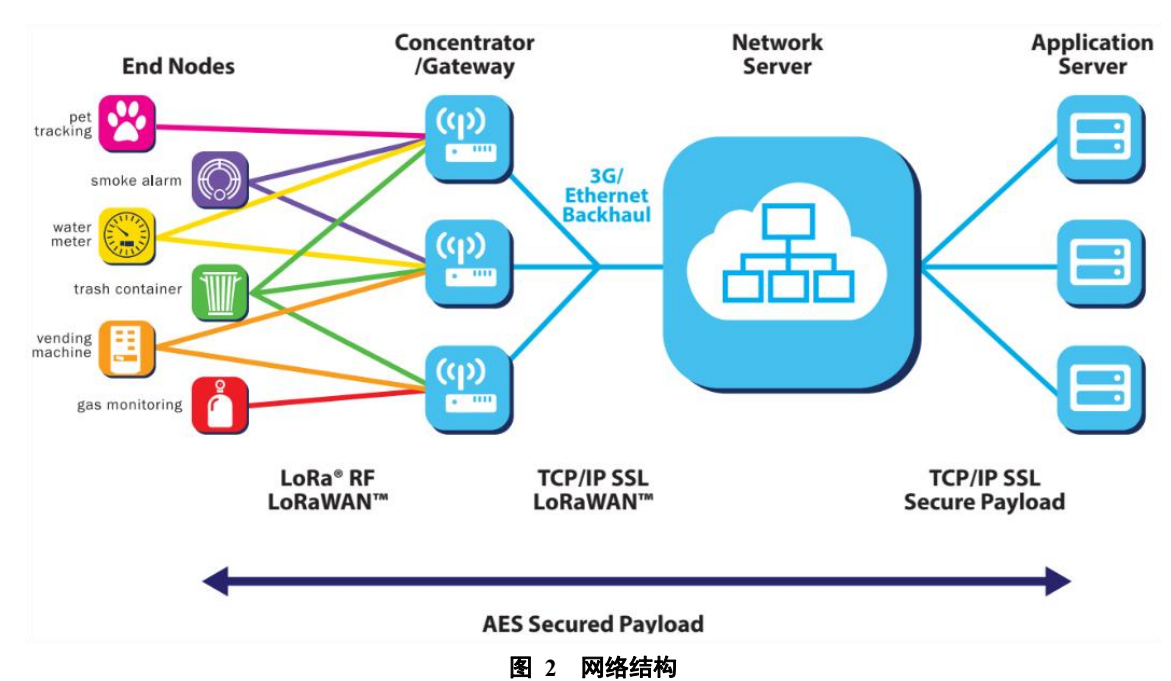

2.3. LoRaWAN 网络设备类型

| 表1 LoRaWAN | 设备类型 |
|------------|------|
|------------|------|

| 设备类型    | 简介                             | 数据下行时间         | 应用场景         |
|---------|--------------------------------|----------------|--------------|
| Class A | Class A 设备采用一个随机的时间基准          | 终端发送一个上行传输信号   | 气体监测、水浸检测、机器 |
|         | (ALOHA 协议)进行上报数据,每次上行之后都       | 后才能与服务器进行下行通信, | 异常监测等        |
|         | 会紧跟着两个短暂的下行接收窗口,从而实现双          | 与服务器任何时候的下行通信都 |              |
|         | 向传输,低功耗最小。                     | 在上行通信之后进行      |              |
| Class B | Class B 设备建立在 Class A 基础上, 并会在 | 在终端固定接收窗口即可对   | 阀门控制、水汽电表检测、 |
|         | 预设时间中开放多余的接收窗口,为了达到这一          | 其下发数据          | 能耗监测等        |
|         | 目的,终端设备会从网关接收到一个 Beacon,       |                |              |
|         | 以此获得同步,这一方式会让服务器知道终端设          |                |              |
|         | 备正在"倾听"                        |                |              |
|         |                                |                |              |
| Class C | Class C 设备同样基于 Class A,在不需要发   | 终端保持接收状态,任意时   | 灯光控制、闸门控制、远程 |
|         | 送数据的情况下,一直打开接收,只有再发送数          | 刻可以向终端下发数据     | 运维等          |
|         | 据时短暂关闭。                        |                |              |
|         |                                |                |              |

注:目前设备只支持 Class C 设备类型, Class A/B 类型请关注后续信息发布或联系技术支持。

# 3. 产品基本参数

# 3.1. 规格参数

| 分类   | 规格参数  | 参数范围                      |
|------|-------|---------------------------|
|      | 无线方案  | Sx126x                    |
|      | 工作标码  | WH-L101-CN470, 470-510MHz |
| 无线参数 | 工IF观权 | WH-L101-AU915, 915-928MHz |

|      | 发射功率  | 21±0.5dBm(峰值)                                                   |  |  |  |
|------|-------|-----------------------------------------------------------------|--|--|--|
|      | 接收灵敏度 | -140dBm @0.268Kbps                                              |  |  |  |
|      | 传输距离  | 测试条件:晴朗,空旷,21.5dBm 发射功率,天线增益 3dBi,高度大于 2m<br>最远距离:5500m @DR0 速率 |  |  |  |
|      | 天线选项  | IPEX 座                                                          |  |  |  |
|      | 数据接口  | UART: 1200bps - 115200bps                                       |  |  |  |
|      | 工作电压  | 1.9V - 3.7V,推荐 3.3V                                             |  |  |  |
|      |       | 发射电流 112mA@3V3 max                                              |  |  |  |
|      | 工作电流  | 接收电流 8mA@3V3 max                                                |  |  |  |
| 硬件参数 |       | 休眠电流 5µA@3V3 ave                                                |  |  |  |
|      | 工作温度  | -40℃ ~ +85℃                                                     |  |  |  |
|      | 工作湿度  | 10~90%RH(无凝露)                                                   |  |  |  |

# 3.2. 硬件接口说明

◆ WH-L101-CN470/AU915 模组实物图与引脚定义:

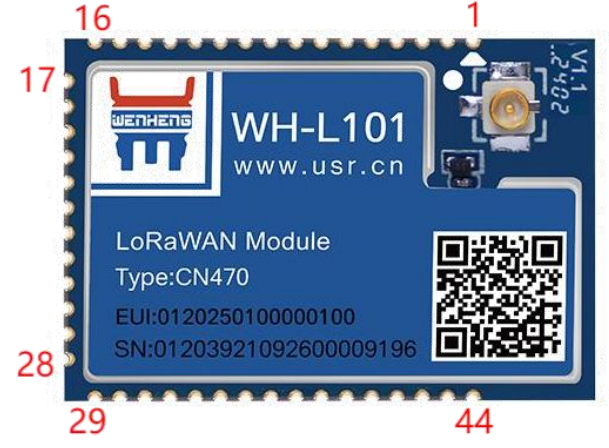

# 图 3 模组实物图 表 2 LCC 封装引脚定义

| 管脚  | 名称      | 信号类型 | 说明                         |
|-----|---------|------|----------------------------|
| 1   | GND     | Р    | 电源地                        |
| 2   | RFIO    | ΙΟ   | 射频输入输出                     |
| 3   | GND     | Р    | 电源地                        |
| Λ   | nDagat  | т    | 模块复位,低电平有效,模块内部已添加 10K 上拉  |
| 4   | likeset | 1    | 电阻和 100nF 复位电容, 客户无需外接其他电路 |
| 5*  | GPIO1   | ΙΟ   | 未开放,预留 GPIO                |
| 6*  | GPIO2   | ΙΟ   | 未开放,预留 GPIO                |
| 7*  | UART_TX | 0    | 未开放,预留 UART5_TX            |
| 8*  | UART_RX | Ι    | 未开放,预留 UART5_TX            |
| 9*  | GPIO3   | ΙΟ   | 通用 GPIO, 预留 I2C_SDA 功能     |
| 10* | GPIO4   | ΙΟ   | 通用 GPIO, 预留 I2C_SCL 功能     |
| 11  | GND     | Р    | 电源地                        |
| 12  | GND     | Р    | 电源地                        |

| 13  | VCC      | Р  | 电源输入,电压范围: 1.9V-3.7V                                                                                       |  |  |  |
|-----|----------|----|----------------------------------------------------------------------------------------------------|--|--|--|
| 14  | VCC      | Р  | 电源输入,电压范围: 1.9V-3.7V                                                                                       |  |  |  |
| 15  | NC       | NC | NC                                                                                                    |  |  |  |
| 16  | NC       | NC | NC                                                                                                    |  |  |  |
| 17  | GND      | Р  | 电源地                                                                                                    |  |  |  |
| 18  | NC       | NC | NC                                                                                                    |  |  |  |
| 19  | UART_TX  | 0  | UART 的 TX 信号                                                                                               |  |  |  |
| 20  | UART_RX  | Ι  | UART 的 RX 信号                                                                                               |  |  |  |
| 21  | Reload   | Ι  | 拉低 3-15s 恢复出厂设置                                                                                            |  |  |  |
| 22  | NC       | NC | NC                                                                                                    |  |  |  |
| 23  | WAKE     | Ι  | 激活/睡眠功能;<br>高电平:模块将激活,若BUSY引脚为高电平,用<br>户可发送数据(注:在发送数据过程中不允许将 wake<br>引脚拉低)<br>低电平:模块将进行睡眠,并停止所有功能          |  |  |  |
| 24  | STAT     | 0  | 注册入网与通信成功标识<br>注册入网:<br>高电平:模块己注册入网成功<br>低电平:模块在注册入网过程中<br>数据通信:<br>高电平:单次空口数据通信发\收成功<br>低电平:单次空口数据通信发\收失败 |  |  |  |
| 25* | GPIO5    | IO | 通用 GPIO, 预留 AD 功能                                                                                          |  |  |  |
| 26  | NC       | NC | NC                                                                                                    |  |  |  |
| 27  | NC       | NC | NC                                                                                                    |  |  |  |
| 28  | GND      | Р  | 电源地                                                                                                    |  |  |  |
| 29  | GND      | Р  | 电源地                                                                                                    |  |  |  |
| 30  | 485 控制引脚 | ΙΟ | 使能 485 功能后控制 485 芯片。使用 485 功能,设置软件流控 NFC 需要改为 485,设置软件保存参数<br>重启生效。                                        |  |  |  |
| 31  | NC       | NC | NC                                                                                                    |  |  |  |
| 32  | SWCLK    | ΙΟ | SWD CLK, SWD 时钟                                                                                            |  |  |  |
| 33  | SWDIO    | ΙΟ | SWD DAT, SWD 数据                                                                                            |  |  |  |
| 34  | NC       | NC | NC                                                                                                    |  |  |  |
| 35  | GPIO6    | ΙΟ | 通用 GPIO                                                                                                    |  |  |  |
| 36  | BUSY     | 0  | 注册入网和数据通信状态<br>注册入网:<br>高电平:模块己注册入网成功<br>低电平:模块在注册入网过程中                                                    |  |  |  |
|     |          |    | 数据通信:<br>高电平:模块空闲,指示用户 MCU 可向模块<br>写入数据<br>低电平:模块忙,指示用户 MCU 不允许向模块写入<br>数据                                 |  |  |  |

| 37 | NC  | NC | NC  |
|----|-----|----|-----|
| 38 | NC  | NC | NC  |
| 39 | NC  | NC | NC  |
| 40 | NC  | NC | NC  |
| 41 | NC  | NC | NC  |
| 42 | NC  | NC | NC  |
| 43 | NC  | NC | NC  |
| 44 | GND | Р  | 电源地 |

# 4. 上位机参数介绍

|         | ▶<br>进入配置状态 | ☑ ►  读取参数 设置 | 参数 退出配         | ▲ 置状态 固件升级     | 设备                  | ▲ ① · 型号选择 关于      |       |
|---------|-------------|--------------|----------------|----------------|---------------------|--------------------|-------|
| 设备信息    | EUI:        | B5EE80B732F  | FF736          | 固作             | ‡ <mark>版</mark> 本: | V1.0.3.000000.0000 |       |
| 基本参数    |             |              |                |                |                     |                    |       |
|         | 频段选择:       | CN470        |                | ~              |                     |                    |       |
| LoRaWAN | N入网配置:      |              |                |                |                     |                    |       |
|         | CLASS:      | CLASS C      | ~              | 入网模            | 武:                  | otaa ~             |       |
|         | 入网热启动:      | О开           | ● 关            | AppE           | UI:                 | 06AC299F09728AE5   |       |
|         | AppKey:     | 7DB75BC1B8   | E69E5B2E6B323( | 0C4E15315 DevE | UI:                 | B5EE80B732FFF736   |       |
| 速率/频段   | 配置:         |              |                |                |                     |                    |       |
|         | ADR:        | ◉ 开          | O 关            |                |                     |                    |       |
| RX1:    | 速率:         | DR5          | ~              | 频              | 段:                  | 8 15               |       |
|         | 速率范围:       | DR0          | ~              | DF             | R4                  | ~                  |       |
| RX2:    | 速率:         | DR5          | ~              | 频              | 段:                  | 500300000          |       |
| 工作模式:   |             |              |                |                |                     |                    |       |
|         | ACK数据:      | UNCONFIRM    | · ·            | 数据重传次          | :数:                 | 0 ~                |       |
|         | LBT:        | О Л          | ◉ 关            | 超时无数据重         | 記:                  | ⊛开 O关              | 43200 |
| 串口设置:   |             |              |                |                |                     |                    |       |
|         | 波特率:        | 115200       | ~              | 校验/数据/停止:      | NONE                | 8 ~ 1 ~            |       |
|         |             |              |                |                |                     |                    |       |
|         |             |              | 图 4            | 上位机总览          |                     |                    |       |

# 工具栏:

串口选择:选择当前要配置节点的串口,并正确填写串口信息

进入配置状态:点击此按钮可以快捷进入 AT 指令模式

读取参数:点击此按钮可以读取当前设备内部参数

设置参数:一键配置当前设置的参数,会自动重启保存。设置完之后设备按照当前配置内容工作。

退出配置状态:可以从指令状态切换到透传模式。

固件升级:设备本地升级固件

设备型号选择:不同的设备型号对应内容不同,选择正确的产品型号进行配置

设备信息: EUI: 节点设备的唯一标识码; 固件版本: 设备的固件版本号

基本参数:

频段选择:只读,可以看出当前设备属于哪个频段

(1) LoRaWAN 入网配置:

CLASS: 设备类型

- ① 入网模式: 支持 OTAA 和 ABP 两种入网方式
- 1) OTAA: 通过空中交互与 LoRaWAN 网络服务器(NS)进行入网激活
- ◇ 入网热启动:开启后,在节点成功加入网络之后,注册上下文被保存,复位后无需重新 JOIN,即可恢复 LoRaWAN 通讯。
- ◆ AppEUI: 标识 LoRaWAN 网络中的应用(8字节),每个设备应据有唯一性以避免冲突。
- ◇ AppKey:应用程序密钥,用于设备入网(16字节),能够确保设备与网络服务器之间(NS)之间传输数据是加密的,从而保 障数据的机密性和完整性。

OTAA 入网方式需要设备 EUI、AppEUI、AppKey 三个元素,共同确保了设备在 LoRaWAN 网络中的安全性和唯一性。

- 2) ABP: 绕过入网交互流程直接加入 LoRaWAN 网络进行数据通信
- ◆ DevAddr: ABP 入网使用的设备地址,唯一标识设备在 LoRaWAN 网络中的地址
- ◇ NwksKey: 网络会话密钥, 用于网络层数据的加密和解密
- ◆ AppSKey: 应用程序会话密钥, 用于应用层数据的加密和解密

ABP 入网方式, 节点使用 DevAddr、NwkSkey 和 AppSkey 进行上下行数据交互。

- (2) 速率/频段配置:
- ADR:通过动态调整终端设备的传输参数(如数据速率和发射功率)来优化网络性能。网络服务器根据设备的上行链路数据(如 接收信号强度指示 RSSI 和信噪比 SNR)计算最佳参数,并通过下行链路消息通知设备进行调整,使用过程建议打开。
- 数据接收窗口 RX1\RX2: RX1 和 RX2 窗口在 LoRaWAN 协议中提供了设备接收下行消息的两个关键机会。RX1 窗口在时间、 频率和数据速率上较为灵活,(上行消息发送后的特定时间(通常为 1 秒)打开 RX1 窗口),优先用于接收下行消息;RX2 窗 口则使用固定的参数,作为备用接收窗口,确保在各种条件下都能提供可靠的下行通信途径,在上行消息之后不仅仅打开 RX1 和 RX2 窗口,更持续保持 RX2 窗口的频率和数据速率进行接收。这种双窗口设计提高了通信的可靠性和灵活性,同时也有助于 优化设备的功耗。

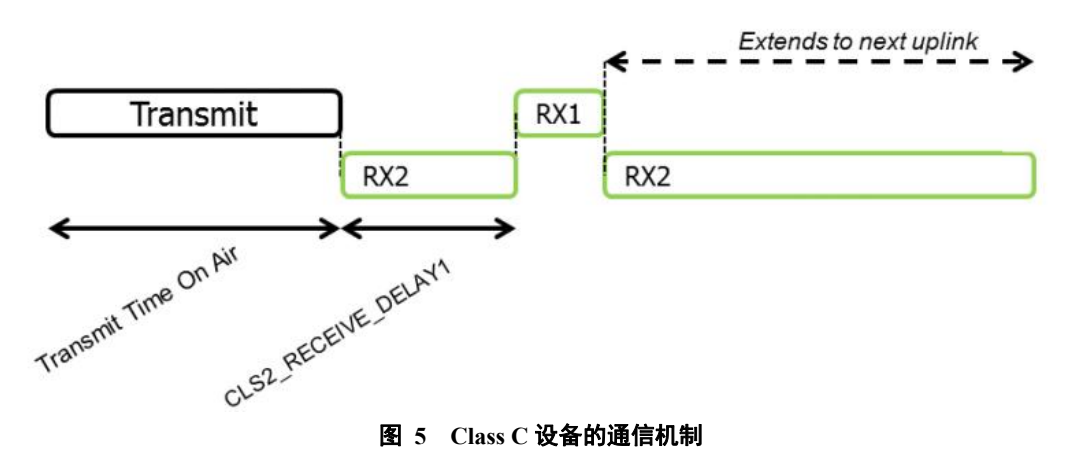

1) **RX1**: RX1 窗口在设备发送上行数据包之后的一段固定时间内(通常为1秒)打开用于接收;在 Class C 设备中,这1秒的间 隔时间会打开 RX2 窗口保持接收。

 <sup>◆</sup> 速率: RX1 窗口的数据速率通常是上行数据速率减 1, 假如网关的 LoRa 信道设置 DR5, 那么我们节点的 RX1 窗口速率可设置
 为 4。可参考速率表格

| 数据速率(DR) | 扩频因子(SF) | 带宽 (BW) |
|----------|----------|---------|
| DRO      | SF12     | 125kHz  |
| DR1      | SF11     | 125kHz  |
| DR2      | SF10     | 125kHz  |
| DR3      | SF9      | 125kHz  |
| DR4      | SF8      | 125kHz  |
| DR5      | SF7      | 125kHz  |

# 表 3 速率表格

♦ 速率范围:选择 DR0——DR5

◆ 举例:

如果网关射频端设置的带宽 125kHz、SF7,对应 DR5,节点这里我们建议设置的小一些,选择 DR4。

| 状态               |   | 常规       | 射频                    | 高级设置 | 自定义设置   | 数据流 |        |         |   |          |          |       |
|------------------|---|----------|-----------------------|------|---------|-----|--------|---------|---|----------|----------|-------|
|                  |   | 须段       |                       |      |         |     | CN4    | 70      | * | - 苗田銀    |          |       |
| Packet Forwarder |   |          |                       |      | 名称      |     |        |         |   |          | 中心模型/MHz |       |
| Network Server   |   |          |                       |      | Radio   | 0   |        |         |   |          | 472.3    | ]     |
| 44.31/44+CT      |   |          |                       |      | Radio   | 1   |        |         |   |          | 472.9    |       |
| 05034546         |   | 多信道设置    |                       |      |         |     |        |         |   |          |          |       |
| 网络               |   |          | 启用                    |      | 日朝      |     |        | 射機話     | 8 |          |          | 模型MHz |
| 5%L              |   |          |                       |      | 0       |     |        | Radio 0 | ~ |          | 471.9    |       |
| 37546            |   |          | •                     |      | 1       |     |        | Radio 0 | ~ |          | 472.1    |       |
| 维护               | • |          |                       |      | 2       |     |        | Radio 0 | ~ |          | 472.3    |       |
|                  |   |          | <b>2</b>              |      | 3       |     |        | Radio 0 | ~ |          | 472.5    |       |
| APP              | • |          |                       |      | 4       |     |        | Radio 1 | ~ |          | 472.7    |       |
|                  |   |          |                       |      | 5       |     |        | Radio 1 | ~ |          | 472.9    |       |
|                  |   |          | <ul> <li>✓</li> </ul> |      | 6       |     |        | Radio 1 | ~ |          | 473.1    |       |
|                  |   |          | 2                     |      | 7       |     |        | Radio 1 | ~ |          | 473.3    |       |
|                  |   | LoRa信道设置 | 1                     |      |         |     |        |         |   |          |          |       |
|                  |   |          | 启用                    |      | 射频链     | 游   | 操率/MHz |         |   | 带宽kHz    |          | 数据速率  |
|                  |   |          | •                     |      | Radio 0 | *   | 472.1  |         |   | 125KHZ ¥ |          | SF7 🗸 |
|                  |   |          |                       |      |         |     |        |         |   |          |          |       |

#### 图 6 网关信道设置

| 设备信息:     | EUI:                | B5EE80B732FFF736           | 固件版本:    | V1.0.3.000000.0000               |
|-----------|---------------------|----------------------------|----------|----------------------------------|
| 本参数       |                     |                            |          |                                  |
| 频段        | 选择:                 | CN470                      | ~        |                                  |
| LoRaWAN入网 | 配置:                 |                            |          |                                  |
| 0         | CLASS:              | CLASS C                    | 入网模式:    | ABP ~                            |
| Dev       | vAddr:              | 12345678                   | NwkSKey: | 7DB75BC1B8E69E5B2E6B3230C4E15315 |
| App       | oSKey:              | 8DB75BC1B8E69E5B2E6B3230C4 | E15315   |                                  |
| 速率/频段配置:  |                     |                            |          |                                  |
|           | ADR:                | ●开 ○ 关                     |          |                                  |
| RX1:      | 速率:                 | DR4 ~                      | 频段:      | 8 15                             |
| 海         | 率范围:                | DR0 V                      | DR5      | ~                                |
| 0         | - Martin Contractor |                            |          |                                  |

- ◆ 频段:和网关的多信道设置保持一致,为了方便,我们这里把频段设置使用序号,序号与对应的频段请参考表格。
- 上行:96个信道,编号0到95,使用125kHz带宽,速率从DR0到DR5,编码率4/5;从470.3MHz开始以步长200kHz增 长到489.3 MHz。
- ▶ 下行: 48 个信道,编号 0 到 47,使用 125kHz 带宽,速率从 DR0 到 DR5,编码率 4/5;从 500.3 MHz 开始以步长 200 kHz 增长到 509.7 MHz。

| 表 4 | CN470 | 频率 | /通道对 | 照表 |
|-----|-------|----|------|----|
|-----|-------|----|------|----|

| 信道<br>计划 | 射频链路    | 信道序号 | 上行频点(MHz)既是节<br>点上报频点也是网关<br>接收频点 | 下行频点(MHz)既是网关<br>下发频点也是节点第一<br>个接收窗口频点 | 节点第二个接收窗<br>口 | 网关中心频点<br><b>(MHz)</b> |
|----------|---------|------|-----------------------------------|----------------------------------------|---------------|------------------------|
|          |         | 0    | 470.3                             | 500.3                                  |               |                        |
|          | Radio 0 | 1    | 470.5                             | 500.5                                  |               | 470 7                  |
|          |         | 2    | 470.7                             | 500.7                                  |               | 470.7                  |
| 0~7      |         | 3    | 470.9                             | 500.9                                  | 505.3 MHz/    |                        |
|          |         | 4    | 471.1                             | 501.1                                  |               |                        |
|          | Radio 1 | 5    | 471.3                             | 501.3                                  | DRO           | 471 3                  |
|          |         | 6    | 471.5                             | 501.5                                  |               | -11.5                  |
|          |         | 7    | 471.7                             | 501.7                                  |               |                        |
|          |         | 8    | 471.9                             | 501.9                                  |               |                        |
|          | Radio 0 | 9    | 472.1                             | 502.1                                  |               | 477.2                  |
|          |         | 10   | 472.3                             | 502.3                                  |               | 472.3                  |
|          |         | 11   | 472.5                             | 502.5                                  | 505.3 MHz/    |                        |
| 8~15     |         | 12   | 472.7                             | 502.7                                  |               |                        |
|          | Radio 1 | 13   | 472.9                             | 502.9                                  | DRO           | 472.0                  |
|          |         | 14   | 473.1                             | 503.1                                  |               | 472.9                  |
|          |         | 15   | 473.3                             | 503.3                                  |               |                        |
|          |         | 16   | 473.5                             | 503.5                                  |               |                        |
|          | Radio 0 | 17   | 473.7                             | 503.7                                  |               | /73.0                  |
|          |         | 18   | 473.9                             | 503.9                                  |               | 4/3.7                  |
|          |         | 19   | 474.1                             | 504.1                                  | 505.3 MHz/    |                        |
|          |         | 20   | 474.3                             | 504.3                                  |               |                        |

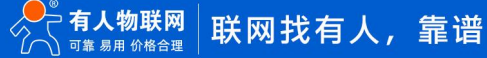

|       | · · · · · |    |       |       |             |       |
|-------|-----------|----|-------|-------|-------------|-------|
| 16~23 | Radio 1   | 21 | 474.5 | 504.5 | DRO         | 474.5 |
| .5 25 |           | 22 | 474.7 | 504.7 | Ditto       |       |
|       |           | 23 | 474.9 | 504.9 |             |       |
|       |           | 24 | 475.1 | 505.1 |             |       |
|       | Padio 0   | 25 | 475.3 | 505.3 |             |       |
| 24~31 | Radio 0   | 26 | 475.5 | 505.5 | 505.3 MHz/  | 4/5.5 |
|       |           | 27 | 475.7 | 505.7 | DRO         |       |
|       |           | 28 | 475.9 | 505.9 |             |       |
|       | Padio 1   | 29 | 476.1 | 506.1 |             |       |
|       | Radio 1   | 30 | 476.3 | 506.3 |             | 4/6.1 |
|       |           | 31 | 476.5 | 506.5 |             |       |
|       |           | 32 | 476.7 | 506.7 |             |       |
|       | Padio 0   | 33 | 476.9 | 506.9 |             |       |
|       | Radio 0   | 34 | 477.1 | 507.1 |             | 4/7.1 |
|       |           | 35 | 477.3 | 507.3 |             |       |
| 32~39 |           | 36 | 477.5 | 507.5 | 505.3 MHZ/  |       |
|       | Radio 1   | 37 | 477.7 | 507.7 | DR0         | 477 7 |
|       |           | 38 | 477.9 | 507.9 |             | 4//./ |
|       |           | 39 | 478.1 | 508.1 |             |       |
|       |           | 40 | 478.3 | 508.3 |             |       |
|       | Radio 0   | 41 | 478.5 | 508.5 |             | 470 7 |
|       |           | 42 | 478.7 | 508.7 |             | 4/8./ |
|       |           | 43 | 478.9 | 508.9 | 505 3 MHz/  |       |
| 40~47 |           | 44 | 479.1 | 509.1 | 505151112,  |       |
|       | Radio 1   | 45 | 479.3 | 509.3 | DRO         | 470.0 |
|       |           | 46 | 479.5 | 509.5 |             | 4/9.3 |
|       |           | 47 | 479.7 | 509.7 |             |       |
|       |           | 48 | 479.9 | 500.3 |             |       |
|       | Radio 0   | 49 | 480.1 | 500.5 |             | 400.2 |
|       |           | 50 | 480.3 | 500.7 |             | 480.3 |
|       |           | 51 | 480.5 | 5009  | 505 3 MHz/  |       |
| 48~55 |           | 52 | 480.7 | 501.1 | 5051511112/ |       |
|       | Radio 1   | 53 | 480.9 | 501.3 | DRO         | 400.0 |
|       |           | 54 | 481.1 | 501.5 |             | 480.9 |
|       |           | 55 | 481.3 | 501.7 |             |       |
|       |           | 56 | 481.5 | 501.9 |             |       |
|       | Radio 0   | 57 | 481.7 | 502.1 |             | 401.0 |
|       |           | 58 | 481.9 | 502.3 |             | 401.9 |
|       |           | 59 | 482.1 | 502.5 | 505.3 MHz/  |       |
| 56~63 |           | 60 | 482.3 | 502.7 |             |       |
|       | Radio 1   | 61 | 482.5 | 502.9 | DRO         | 107 E |
|       |           | 62 | 482.7 | 503.1 |             | 402.3 |
| ļļ    |           | 63 | 482.9 | 503.3 |             |       |
|       |           | 64 | 483.1 | 503.5 |             |       |
|       | Radio 0   | 65 | 483.3 | 503.7 |             | 102 5 |
|       |           | 66 | 483.5 | 503.9 |             | 403.3 |
|       |           | 67 | 483.7 | 504.1 | 505.3 MHz/  |       |
| 64~71 |           | 68 | 483.9 | 504.3 |             |       |
|       | Radio 1   | 69 | 484.1 | 504.5 | DRO         | 101 1 |
|       |           | 70 | 484.3 | 504.7 |             | 404.1 |
|       |           | 71 | 484.5 | 504.9 |             |       |
|       |           | 72 | 484.7 | 505.1 |             |       |
|       | Radio 0   | 73 | 484.9 | 505.3 |             | /05 1 |
|       |           | 74 | 485.1 | 505.5 | 505.3 MHZ/  | 1.00+ |
|       |           | 75 | 485.3 | 505.7 | DR0         |       |
| 72~79 |           | 76 | 485.5 | 505.9 |             |       |
|       | Radio 1   | 77 | 485.7 | 506.1 |             |       |
|       |           | 78 | 485.9 | 506.3 |             | 195 7 |
|       |           | 70 | 486 1 | 506 5 |             | 407./ |

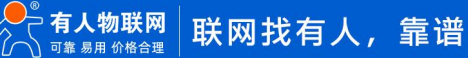

|       |         | 80 | 486.3 | 506.7 |             |       |
|-------|---------|----|-------|-------|-------------|-------|
|       |         | 81 | 486.5 | 506.9 |             | 404 7 |
|       | Radio 0 | 82 | 486.7 | 507.1 |             | 486.7 |
|       | Radio o | 83 | 486.9 | 507.3 | 505.3 MHz/  |       |
| 80~87 |         | 84 | 487.1 | 507.5 |             |       |
|       |         | 85 | 487.3 | 507.7 | DRO         | 407.2 |
|       | Dadio 1 | 86 | 487.5 | 507.9 |             | 487.3 |
|       | Raulo I | 87 | 487.7 | 508.1 |             |       |
|       |         | 88 | 487.9 | 508.3 |             |       |
|       |         | 89 | 488.1 | 508.5 |             | 400.2 |
|       | Radio 0 | 90 | 488.3 | 508.7 |             | 488.3 |
|       |         | 91 | 488.5 | 508.9 | 505 3 MHz/  |       |
| 88~95 |         | 92 | 488.7 | 509.1 | 505.51 112, |       |
|       | Dadia 1 | 93 | 488.9 | 509.3 | DRO         | 400.0 |
|       | Radio I | 94 | 489.1 | 509.5 |             | 488.9 |
|       |         | 95 | 489.3 | 509.7 |             |       |

◆ 举例:

# 网关的多信道设置为

| - S Internet |    |           |        |
|--------------|----|-----------|--------|
| 启用           | 序号 | 射频链路      | 频率/MHz |
|              | 0  | Radio 0 🗸 | 471.9  |
|              | 1  | Radio 0 🗸 | 472.1  |
|              | 2  | Radio 0 🗸 | 472.3  |
|              | 3  | Radio 0 🗸 | 472.5  |
|              | 4  | Radio 1 🗸 | 472.7  |
|              | 5  | Radio 1 🗸 | 472.9  |
|              | 6  | Radio 1 🗸 | 473.1  |
|              | 7  | Radio 1 🗸 | 473.3  |

### 图 8 网关射频信道频段设置

从网关设置的频段对应的信道表格上面是 8-15, 那么节点上面只设置频段序号 8-15 即可。

#### ♦ 节点的频段序号设置:

速率/频段配置:

|      | ADR:  | ◎ 开 | O关 |     |           |
|------|-------|-----|----|-----|-----------|
| RX1: | 速率:   | DR4 | ~  | 频段: | 8 [15     |
| ì    | 惠率范围: | DR0 | ~  | DR5 | ~         |
| RX2: | 速率:   | DR5 | ~  | 频段: | 500300000 |

图 9 节点信道频段设置

1) **RX2**: RX2 窗口使用固定的频率和数据速率,提供了一种标准化的备用下行通信手段。Class C 设备的通信中 RX2 窗口打开后

会一直保持接收状态,直到下一次上行数据发送。

- ◇ 速率: RX2 窗口是一种固定的接收窗口,用于增强网络设备与网关之间的通信可靠性,
- ◆ 频段: CN470(中国频段)一般设置为频段: 505.3MHz、速率: DR0(SF12,125kHz), AU915(澳洲频段)一般设置为频段:
   923.3MHz、速率: DR8(SF12,500kHz), (欧洲频段)一般设置为频段: 869.525MHz、速率: DR0(SF12,125kHz)。
- (3) 工作模式:
- ① ACK 数据:
- ◇ CONFIRM:确认帧模式,每个上行(设备到网关)或下行(网关到设备)的数据包都需要对方的确认(ACK),如果发送方没 有收到 ACK,它会重传数据包,直到达到最大重传次数,该模式提高了数据传输的可靠性,确保数据包被成功接收,但也增加 了网络的负载,收发时间过长。

- ◆ Unconfirmed: 非确认帧模式, Unconfirmed 模式是 LoRaWAN 的基本传输模式。在这种模式下, 节点设备将数据发送到网
   关, 但不要求接收任何确认消息。
- 重传次数:
- ♦ CONFIRM 模式下,可以根据自己需要选择重传次数。
- ◇ UNCONFIRM:非确认帧模式,在非确认帧模式下,发送方发送数据包后,不需要对方的确认(ACK),数据包发送后不管是否 被成功接收,发送方不会进行重传。减少了网络负载,提高了通讯效率,但是数据如有丢包可能无法被发现。
- ③ LBT:信道冲突防护,能够减少设备干扰,提高无线数据传输的成功率。
- ④ 超时无数据重启:设备异常防护机制,打开功能后,在超时时间内,无接收数据则进行重启;时间可设置,单位秒钟。
- (4) 串口设置
- ① 串口设置:根据设备实际需要选择对应波特率,波特率支持1200-115200范围,校验位支持NONE、ODD、EVEN,数据位支持7、8,停止位支持1、2。
- 高级设置
- (1) 心跳包:节点设备向网关发送心跳数据,保活机制;心跳间隔时间到来之后,如有数据发送,心跳不在发送,且心跳时间刷新。 AT 指令状态下时间不计算,退出 AT 指令后心跳时间刷新计时。
- (2) 时间:可设置范围 30-65535 秒,默认 300 秒;数据格式:HEX、ASCII;心跳内容:最大可设置 50 字节。
- (3) 组播: 组播(Multicast)功能允许网关向多个设备同时发送数据, 组播模式的主要优势在于它能够提高网络效率, 减少网关发送相同消息所需的时间和资源。
- (4) 组号:创建组播号,并为该组分配组播地址、组播 AppSKey 和 NwkSKey。然后,将组播组的相关信息下发到需要参与组播的 设备。
- (5) 组播地址: 组播地址是一种特殊的设备地址,用于标识特定的设备组。设备需要预先配置好组播地址,以便能够接收对应的组 播消息
- (6) APPSKEY: 组播应用会话密钥; NWKSKEY:组播网络会话密钥; 用于加密和解密组播消息。
- (7) 数据传输成功标志:只允许在工作模式中 CONFIRM 模式下面使用,每次上行之后,会跟随 ACK 返回数据(SNR 和 RSSI 值) 至串口中
- (8) 帧计数校验:用于确保数据传输的安全性和完整性。帧计数器在 LoRaWAN 协议的两个主要方向——上行(设备到网关)和下行(网关到设备)通信中都有应用。
- (9) 功率设置:通过选择序号来设置功率,可以选择 0-7 序号
- (10) 自定义功率: 打开之后可以进行设置功率数值。
- (11) 功率范围:通过序号选择 0-7,依次对应下方功率值如下图示;
- (12) 功率值设置:请遵循依次递减的方式进行设置。

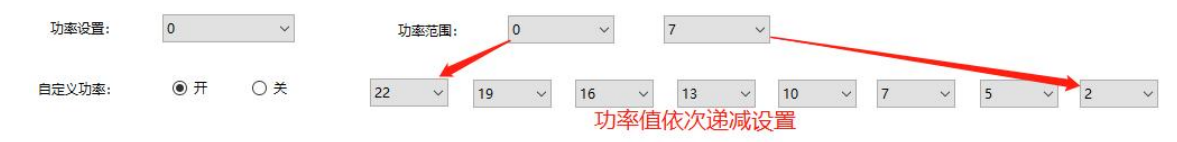

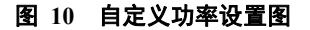

如图上所示:设置使用 22dBm 的功率进行数据传输;如果我们把 ADR 功能<mark>(1)</mark>打开之后,节点首次入网会以 22dBm 功率进行传输, 之后网关会在(0-7 序号功率内)动态调整节点设备的功率;如果 ADR 功能关闭,节点则会以 22dBm 功率进行数据传输。

# 5. 产品功能介绍

WH-L101-CN470/AU915 集成 LoRaWAN 标准协议,串口采用 RS485 与用户设备数据交互,支持指令和上位机进行参数配置,能简 单快速的为用户提供 LoRaWAN 网络拓扑和远程无线数据传输功能,如下是产品功能框图。

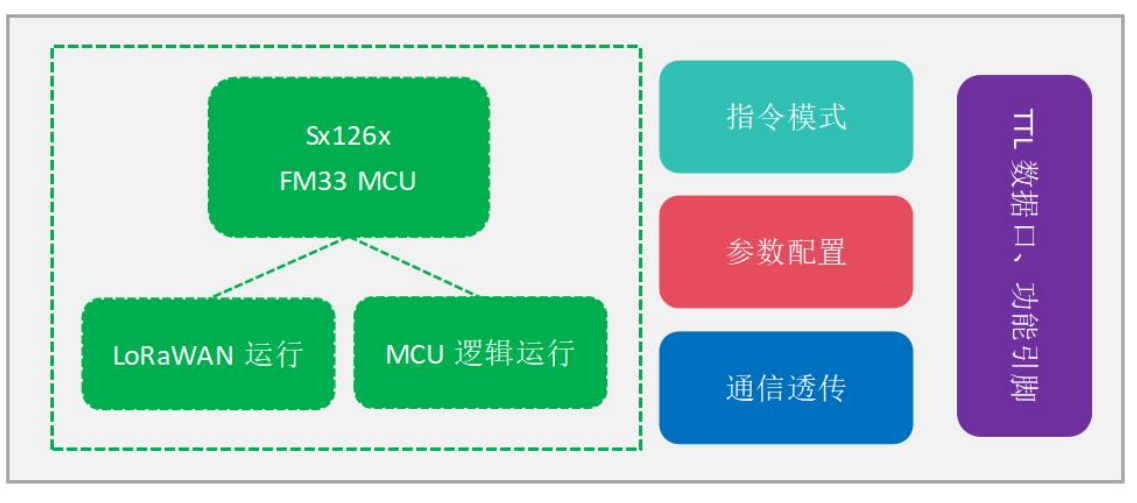

图 11 功能框架图

# 5.1. LoRaWAN 射频参数设置

LoRaWAN 组网基本参数、8 通道频段设置与速率相关配置。

5.1.1. 网关端配置:

| 状态               |    | 常规       | 射频 高级设 | 音定义设置 | 数据流    |        |         |   |          |          |       |      |
|------------------|----|----------|--------|-------|--------|--------|---------|---|----------|----------|-------|------|
| Packet Forwarder |    | 射频信道设置   |        |       |        |        |         |   |          |          |       |      |
| Network Server   |    | 識段       |        |       |        | CN4    | 70      | ~ | 應嗓扫描 •   |          |       |      |
|                  |    |          |        |       | 各称     |        |         |   |          | 中心频率/MHz |       |      |
| 协议集成             | •  |          |        | R     | adio 0 |        |         |   |          | 472.3    |       |      |
|                  | 14 |          |        | R     | adio 1 |        |         |   |          | 472.9    |       |      |
| MER              | ,  | 多信道设置    |        |       |        |        |         |   |          |          |       |      |
| 派统               | •  |          | 启用     |       | 家号     |        | REPORT  | 8 |          |          | 模革    | EMHz |
| 織                |    |          |        |       | 0      |        | Radio 0 | * |          | [        | 471.9 |      |
|                  |    |          |        |       | 1      |        | Radio 0 | ~ |          |          | 472.1 |      |
| APP              | •  |          |        |       | 2      |        | Radio 0 | ~ |          |          | 472.3 |      |
|                  |    |          |        |       | 3      |        | Radio 0 | ~ |          |          | 472.5 |      |
|                  |    |          |        |       | 4      |        | Radio 1 | ~ |          | 2        | 472.7 |      |
|                  |    |          |        |       | 5      |        | Radio 1 | ~ |          | [        | 472.9 |      |
|                  |    |          |        |       | 6      |        | Radio 1 | ~ |          |          | 473.1 |      |
|                  |    |          |        |       | 7      |        | Radio 1 | ~ |          | l.       | 473.3 |      |
|                  |    | LoRa信道设置 |        |       |        |        |         |   |          |          |       |      |
|                  |    |          | 启用     | 81    | 模链路    | 频率/MHz |         |   | 帶竅kHz    |          |       | 数据速率 |
|                  |    |          |        | Radio | 0 🗸    | 472.1  |         |   | 125KHZ ¥ |          |       | SF7  |

参考上位机参数 速率/频段配置 章节:

图 12 USR-LG280 网关配置工作频段为 8-15

5.1.2. 节点端配置

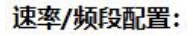

|      | ADR:  | ●开 ○关 |               |
|------|-------|-------|---------------|
| RX1: | 速率:   | DR4 ~ | 频段: 8 15      |
|      | 速率范围: | DR0 ~ | DR5 v         |
| RX2: | 速率:   | DR5 ~ | 频段: 500300000 |

#### 图 13 WH-L101 节点配置频段 8-15

注意: 节点设备 RX1 窗口的数据速率通常是上行数据速率减 1, 假如网关的 LoRa 信道设置 DR5, 节点的 RX1 窗口速率可设置为 4。

# 5.2. 设备应用添加

LG280 网关可以通过 MQTT、HTTP、HTTPS、BACnet/IP 的方式接入其他私有服务器应用层。

# 5.2.1. 网关添加应用层服务

# 以 MQTT 应用添加为例:

| 状态               | 常规设置 | 应用 | 载荷编解码器 | Profiles | 设备       | 组播列表 | 网关   | 数据流 |     |       |    |
|------------------|------|----|--------|----------|----------|------|------|-----|-----|-------|----|
| Packet Forwarder | 版用   |    |        |          |          |      |      |     |     |       |    |
|                  | 1000 |    | 库号     |          |          |      | 名称   |     |     | 描述    | 操作 |
| Network Server   |      |    | 2      |          |          |      | MOTT |     |     | 私有服务器 |    |
| 协议集成 ▶           |      |    | -      |          |          |      |      |     |     |       |    |
|                  |      |    |        |          |          |      |      |     |     |       | _  |
|                  |      |    |        |          |          |      |      |     |     |       |    |
| 状态               | 常规   | 设置 | 应用 載   | 荷编解码器    | Profiles | 设备   | 组播列表 | 网关  | 数据流 |       |    |
|                  |      |    |        |          |          |      |      |     |     |       |    |
| Packet Forwarder | 应用   |    |        |          |          |      |      |     |     |       |    |
|                  | 名称   |    | MQTT   |          |          |      |      |     |     |       |    |
| Network Server   | 描述   |    | 私有服    | 务器       |          |      |      |     |     |       |    |
| 协议集成             | 数据传  | 10 |        |          |          |      |      |     |     |       |    |
| - 11(2)          |      |    |        |          |          |      |      |     |     |       |    |
| 网络               |      |    |        |          | 类型       |      |      |     |     |       | 操作 |
| 系統               |      |    |        |          |          |      |      |     |     |       |    |
|                  |      |    |        |          |          |      |      |     |     |       |    |
| 维护               |      | 保存 | 取当     |          |          |      |      |     |     |       |    |

图 14 添加 MQTT 应用

这里需要先进行保存,然后再去添加数据传输类型

| 状态               |   | 常规设置                   | 应用 | 载荷编解码器            | Profiles | 设备 | 组播列表 | 网关 | 数据流                    |   |         |
|------------------|---|------------------------|----|-------------------|----------|----|------|----|------------------------|---|---------|
| Packet Forwarder |   | · 國还                   |    | mqtt              |          |    |      |    |                        |   |         |
| Network Server   |   |                        |    |                   |          |    |      |    |                        |   |         |
| 协议集成             | • | 类型<br>状态               |    | MQTT<br>已连接       | ~        |    |      |    |                        |   |         |
| 网络               | • | 常規                     |    |                   |          |    |      |    |                        |   |         |
| 系统               | • | MQTT服务器地址<br>MQTT服务器跳口 |    | 1883              |          |    |      |    |                        |   |         |
| 维护               | • | 客户纳D                   |    | www.usr.cn        |          |    |      |    |                        |   |         |
| АРР              | • | 法提起时时间<br>使消回局         |    | 30<br>60          |          |    |      |    |                        |   |         |
|                  |   | 用户凭证                   |    |                   |          |    |      |    |                        |   |         |
|                  |   | 启用                     |    |                   |          |    |      |    |                        |   |         |
|                  |   | TLS                    |    |                   |          |    |      |    |                        |   |         |
|                  |   | 启用                     |    |                   |          |    |      |    |                        |   |         |
|                  |   | 主题                     |    |                   |          |    |      |    |                        |   |         |
|                  |   |                        |    |                   |          |    |      |    |                        |   |         |
|                  |   |                        |    | 数据类型              |          |    |      |    | 主题                     |   |         |
|                  |   |                        |    | Uplink data       |          |    |      |    | /usr/uplink            |   | QoS 0 ~ |
|                  |   |                        |    | Downlink da       | ta       |    |      |    | /usr/downlink/\$deveui |   | QoS 0 ~ |
|                  |   |                        |    | Multicast downlin | ik data  |    |      |    | /usr/mult_downlink/001 | [ | QoS 0 🗸 |

图 15 MQTT 参数添加

# 5.2.1.1. 服务器获取上行数据

(1) 配置网关 Uplink data 上行主题

格式要求: 主题可自定义, 用 "/" 对主题进行分级处理, 网关 Uplink Data 主题: /usr/uplink, MQTT 服务器订阅主题同网关 Uplink Data 主题。

# 5.2.1.2. 服务器下发数据

- (1) 配置网关 Downlink data 下行主题
  - 格式要求:在LG280 网关 Downlink data 下行主题格式为: /usr/downlink/\$deveui,其中/\$deveui为固定格式,其他层级 内容可自定义。
- (2) MQTT 服务器发布主题下发数据
  - 发布主题格式:和网关设置的发布主题一致,\$deveui要更换为对应节点设备的EUI数据,例如://usr/downlink/B5EE80B732FFF736

数据下发格式:需要遵循一定的格式,却发送的数据需要使用 Base 64 格式,可以通过 Hex 转 Base64 工具进行数据转换。例如:发布内容为{"confirmed":false,"fport":10,"data":"MTIzNDU="};解析为:未启用确认包、下发端口为 10、数据内容为 "k4M="(16 进制数据: 3839)

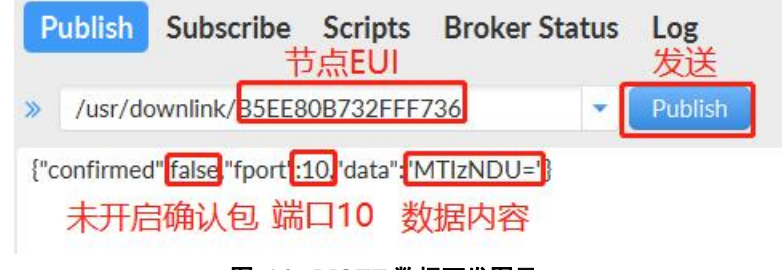

图 16 MQTT 数据下发图示

# 5.2.1.3. 组播下发

(1) 配置网关 Multicast downlink data 下行主题

格式要求:主题可自定义,用"/"对主题进行分级处理,网关 Multicast downlink data 组播主题格式:/usr/mult\_downlink/001

# (2) MQTT 服务器发布组播数据

发布主题格式: /usr/mult\_downlink/001; 主题格式可自定义, 和网关设置得该主题一致即可。不同的分组下面, 可通过发送数据 内容的 multicastName (组名) 区分不同的分组。

内容示例: {"multicastName":"1","fPort":10,"data":"MTIzNDU="};解析: 1 分组下,下发端口 10,数据内容为 "MTIzNDU="(16 进制数据: 3132333435)。

| Publish      | Subscribe                  | e Scripts    | Broker Status                          | Log<br>发送 |
|--------------|----------------------------|--------------|----------------------------------------|-----------|
| » /usr/m     | ult_downlink               | /001         | •                                      | Publish   |
| {"multicastl | Name" <mark>"1"</mark> "fF | Port 10 data | """""""""""""""""""""""""""""""""""""" |           |
|              | 组名                         | 端口号          | 数据内容                                   |           |

# 图 17 MQTT 组播下发图示

# 5.3. OTAA 入网

OTAA 激活模式,通过空中交互与 LoRaWAN 网络服务器(NS)进行入网激活。

# 5.3.1. 配置节点设备入网

每个节点设备出厂已配置 EUI,AppEUI 和 AppKey 需要用户使用上位机或者 AT 指令配置,同一网络下需要保持不同的数值。

# 5.3.1.1. 网关建立 Profiles

| 徳               | 常规设置            | 应用 | 载荷编解码器     | Profiles | 设备  | 组播列表   | 网关   | 数据流 |      |                         |     |
|-----------------|-----------------|----|------------|----------|-----|--------|------|-----|------|-------------------------|-----|
| acket Forwarder | Device Profiles |    |            |          |     |        |      |     |      |                         |     |
| letwork Server  |                 |    | 名称         |          |     | 最大输出功率 |      |     | 入同方式 | 工作方式                    | 操作  |
|                 |                 |    | ClassA-AB  | 3P       |     | 0      |      |     | ABP  | Class A                 | 2 × |
| h议集成 🕨          |                 |    | ClassA-OT  | AA       |     | 0      |      |     | OTAA | Class A                 | 2 × |
|                 |                 |    | ClassB-AB  | 3P       |     | 0      |      |     | ABP  | Class A Class B         | 2 × |
| 鞜 )             |                 |    | ClassB-OT  | AA       |     | 0      |      |     | OTAA | Class A Class B         | 2 × |
|                 |                 |    | ClassC-AE  | BP       |     | 0      |      |     | ABP  | Class A Class C         | 2 × |
| 統・              | · .             |    | ClassC-OT. | AA       |     | 0      |      |     | OTAA | Class A Class C         | 2 × |
|                 |                 |    | ClassCB-Al | BP       |     | 0      |      |     | ABP  | Class A Class B Class C | 2 × |
| ₩ •             |                 |    | ClassCB-OT | TAA      |     | 0      |      |     | OTAA | Class A Class B Class C | 2 × |
|                 |                 |    | DR206ces   | shi      |     | 0      |      |     | ABP  | Class A Class C         | 2 × |
| pp 🕨            |                 |    | ceshi      |          |     | 0      |      |     | OTAA | Class A Class C         | 2 × |
|                 |                 |    |            |          |     |        |      |     |      |                         |     |
|                 |                 |    |            | 图 1      | 8 建 | マ Prof | iles |     |      |                         |     |

- (1) Profiles 参数设置:
- (2) 名称: 自定义

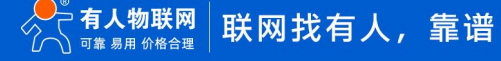

- (3) 最大输出功率: 默认 0 即可
- (4) 入网方式: OTAA
- (5) 工作方式: 勾选 Class C
- (6) 高级:勾选进行配置 RX2,只配置 RX2 速率与 RX2 信道频率即可(CN470,速率配置 DR0,频段选择 505300000Hz),其他的可以保持默认。
- (7) 点击保存, Profiles 建立完成

| 最大輸出功率<br>入网方式<br>工作方式 | 0<br>OTAA V                |     |
|------------------------|----------------------------|-----|
| 入网方式 [<br>工作方式 🛛       | OTAA 🗸                     | 1   |
| 工作方式                   |                            |     |
|                        | 🛛 Class A 🗌 Class B 🔽 Clas | s C |
| 高级                     | 2                          |     |
| MAC Version            | 1.0.2 🗸                    |     |
| 区域参数修正                 | в 🗸                        |     |
| RX1速率偏移量               | 0 🗸                        |     |
| RX2速率                  | DR0 (SF12, 125kHz) 🗸       |     |
| RX2信道频率                | 505300000                  | Hz  |
| 频率表                    |                            | Hz  |
| 设备信道                   |                            |     |
| ClassC ACK超时时间         | 10                         | se  |

# 5.3.1.2. 节点设备添加

| 状态               | 常规设置 | 应用   | 载荷编解码器 | Profiles | 设备 | 组播列表   | 网关 | 数据流       |      |
|------------------|------|------|--------|----------|----|--------|----|-----------|------|
| Packet Forwarder | 设备   |      |        |          |    |        |    |           |      |
| Network Server   | 添加   | 批量导入 | 删除所有   |          |    |        |    |           |      |
|                  | ម    | 遙名称  | 设备     | EUI      |    | 设备配置文件 |    | 应用程序      | 茅    |
| 070034046        |      |      |        |          |    |        |    | 没有找到匹配的记录 | atv. |
|                  |      |      |        |          |    |        |    |           |      |

图 20 USR-LG280 添加节点设备

- (1) 设备名称: 自定义, 同一个网关下的设备名称不可重复
- (2) 描述: 自定义
- (3) 设备 EUI: 填写节点设备 EUI
- (4) 设备配置文件:选择网关上所创建的 Profiles,这里我们选择上面建立的 OTAA 入网的 Profiles.
- (5) 应用程序:选择网关上所创建的且设备所要加入的应用,用于使用应用服务器的方式
- (6) 载荷编解码器:选择设备的载荷编解码器,无需在网关解码选择 None
- (7) fPort:设置设备的端口字段,我司设备端口号为10,这里填写10
- (8) 应用程序密钥: OTAA 入网使用的节点应用程序密钥(Appkey), 查看节点进行填写。

| 设备名称        | DR206-CN470              |
|-------------|--------------------------|
| 描述          | test                     |
| 设备EUI       | B5EE80B732FFF736         |
| 设备配置文件      | test                     |
| 应用程序        | MQTT                     |
| 載荷编解码器      | None                     |
| Port        | 10                       |
| 贞计数检验       |                          |
| 用程序秘钥       | 6db75bc1b8e69e5b2e6b3230 |
| 备地址         |                          |
| 网络会话秘钥      |                          |
| 应用程序会话秘钥    |                          |
| 上行帧计数 (ABP) | 0                        |
| 下行帧计数 (ABP) | 0                        |

图 21 设备添加图示

经过上面建立 Profiles、添加节点设备两步骤, 节点上电后从网关可以看到已经激活。

| 状态               | 常规设置 | 应用          | 载荷编解码器         | Profiles  | 设备       | 組織列表 | 网关     | 数据流 |      |                |      |      |
|------------------|------|-------------|----------------|-----------|----------|------|--------|-----|------|----------------|------|------|
| Packet Forwarder | 设备   |             |                |           |          |      |        |     |      |                |      |      |
| Network Server   | 添加   | 批量导入        | <b>建筑</b> 的所有5 |           |          |      |        |     |      |                |      | 滚索 0 |
|                  |      | 设备名称        |                | 设备        | EUI      |      | 设备配置文件 | \$  | 应用程序 | 最新更新时间         | 是否激活 | 操作   |
| 物以集成・            | C    | DR206-CN470 |                | B5EE80B73 | 32FFF736 |      | test   |     | MQTT | 59 minutes ago | ~    |      |
|                  |      |             |                |           |          |      |        |     |      |                |      |      |

## 图 22 设备添加激活示意图

5.4. ABP 入网

ABP 激活模式,绕过入网交互流程直接加入 LoRaWAN 网络进行数据通信。

# 5.4.1. 配置节点设备入网

每个节点设备出厂已配置 EUI, DevAddr、NwkSkey 和 AppSkey 需要用户使用上位机或者 AT 指令配置,同一网络下的节点建议保持不同的数值。

# 5.4.1.1. 网关建立 Profiles

| 状态               |   | 常规设置            | 应用 | 载荷编解码器   | Profiles | 设备 | 組播列表   | 网关 | 数据流 |      |                         |                      |
|------------------|---|-----------------|----|----------|----------|----|--------|----|-----|------|-------------------------|----------------------|
| Packet Forwarder |   | Device Profiles |    |          |          |    |        |    |     |      |                         |                      |
| Network Server   |   |                 |    | 名相       | £        |    | 最大输出功率 |    |     | 入同方式 | 工作方式                    | 操作                   |
|                  |   |                 |    | ClassA-  | ABP      |    | 0      |    |     | ABP  | Class A                 | 2 ×                  |
| 协议集成             | • |                 |    | ClassA-0 | AAT      |    | 0      |    |     | OTAA | Class A                 | $\mathbb{Z}[\times]$ |
|                  |   |                 |    | ClassB-  | ABP      |    | 0      |    |     | ABP  | Class A Class B         | $[\ell] \times$      |
| 网络               | • |                 |    | ClassB-0 | AATO     |    | 0      |    |     | OTAA | Class A Class B         |                      |
|                  |   |                 |    | ClassC-  | ABP      |    | 0      |    |     | ABP  | Class A Class C         |                      |
| 系統               | • |                 |    | ClassC-4 | AATO     |    | 0      |    |     | OTAA | Class A Class C         |                      |
|                  |   |                 |    | ClassCB  | -ABP     |    | 0      |    |     | ABP  | Class A Class B Class C |                      |
| 鄉护               | • |                 |    | ClassCB- | OTAA     |    | 0      |    |     | OTAA | Class A Class B Class C |                      |
|                  |   |                 |    | DR2060   | eshi     |    | 0      |    |     | ABP  | Class A Class C         | $\mathbb{Z}[\times]$ |
| APP              | • |                 |    | cest     | i        |    | 0      |    |     | OTAA | Class A Class C         |                      |
|                  |   |                 |    |          |          |    |        |    |     |      |                         |                      |

图 23 建立 Profiles

- (1) Profiles 参数设置:
- (2) 名称: 自定义
- (3) 最大输出功率: 默认 0 即可
- (4) 入网方式: ABP
- (5) 工作方式: 勾选 Class C
- (6) 高级:勾选进行配置 RX2,只配置 RX2 速率与 RX2 信道频率即可(CN470,速率配置 DR0,频段选择 505300000Hz),其他的可以保持默认。
- (7) 点击保存, Profiles 建立完成。

| 名称          | test1               |     |
|-------------|---------------------|-----|
| 最大輸出功率      | 0                   |     |
| 入网方式        | ABP                 | ~   |
| 工作方式        | Class A 🗌 Class B 🗍 | Cla |
| 高级          |                     |     |
| MAC Version | 1.0.2               | ~   |
| 区域参数修正      | В                   | ~   |
| RX1速率偏移量    | 0                   | ~   |
| RX2速率       | DR0 (SF12, 125kHz)  | ~   |
| RX2信道频率     | 505300000           |     |
| 频率表         |                     |     |
|             |                     | _   |

# 5.4.1.2. 节点设备添加

| 状态               | 常规设置 | 应用   | 戰荷綱解码器 | Profiles | 设备 | 组播列表   | 网关 | 数据流       |
|------------------|------|------|--------|----------|----|--------|----|-----------|
| Packet Forwarder | 设备   |      |        |          |    |        |    |           |
| Network Server   | 添加   | 批量导入 | 删除所有   |          |    |        |    |           |
|                  | ì    | 设备名称 | 设备日    | EUI      |    | 设备配置文件 |    | 应用程序      |
| が以集成<br>・        |      |      |        |          |    |        |    | 没有找到匹配的记录 |
| 1988 CS          |      |      |        |          |    |        |    |           |

#### 图 25 USR-LG280 添加节点设备

- (1) 设备名称: 自定义, 同一个网关下的设备名称不可重复
- (2) 描述: 自定义
- (3) 设备 EUI: 填写节点设备 EUI
- (4) 设备配置文件:选择网关上所创建的 Profiles,这里我们选择上面建立的 ABP 入网的 Profiles.
- (5) 应用程序:选择网关上所创建的且设备所要加入的应用,用于使用应用服务器的方式
- (6) 载荷编解码器:选择设备的载荷编解码器,无需在网关解码选择 None
- (7) fPort:设置设备的端口字段,我司设备端口号为10,这里填写10
- (8) 设备地址: DevAddr, 根据节点设置的参数进行填写
- (9) 网络会话密钥: Nwkskey, 根据节点设置的参数进行填写
- (10) 应用程序会话密钥: Appskey, 根据节点设置的参数进行填写
- (11) 应用程序密钥: OTAA 入网使用的节点应用程序密钥(Appkey), 查看节点进行填写。

| 设备名称        | DR206-CN470               |
|-------------|---------------------------|
| 描述          | ceshi1                    |
| 设备EUI       | B5EE80B732FFF736          |
| 设备配置文件      | test1 ·                   |
| 应用程序        | MQTT                      |
| 载荷编解码器      | None                      |
| fPort       | 10                        |
| 帧计数检验       |                           |
| 设备地址        | 12345678                  |
| 网络会话秘钥      | 7db75bc1b8e69e5b2e6b3230c |
| 应用程序会话秘钥    | 8db75bc1b8e69e5b2e6b3230c |
| 上行帧计数 (ABP) | 0                         |
| 下行帧计数 (ABP) | 0                         |

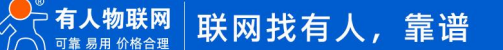

# 图 26 设备添加图示

经过上面建立 Profiles、添加节点设备两步骤, 节点上电后从网关可以看到已经激活。

| 状态               | 常规设置 | 应用          | 载荷编解码器 | Profiles  | 设备       | 組織列表 | 网关     | 数据流 |      |                |      |    |    |
|------------------|------|-------------|--------|-----------|----------|------|--------|-----|------|----------------|------|----|----|
| Packet Forwarder | 设备   |             |        |           |          |      |        |     |      |                |      |    |    |
| Network Server   | 动动   | 批量导入        | 影的所有   |           |          |      |        |     |      |                |      | 按京 | Q, |
| 11 10 10 - 0     |      | 设备名称        |        | 设备        | EUI      |      | 设备配置文件 | ŧ   | 应用程序 | 最新更新时间         | 是否激活 | 操作 |    |
| 101034086        |      | DR206-CN470 |        | B5EE80B73 | 32FFF736 |      | test1  |     | MQTT | 20 seconds ago |      |    |    |
|                  |      |             |        |           |          |      |        |     |      |                |      |    |    |

图 27 设备添加激活示意图

## 5.5. 网关与节点数据通讯调试

通过以上几个步骤的设置与建立,基本上 LORAWAN 网络已经建成,接下来通过节点上报、服务器下发、组播三中数据传输模式进行展示。

5.5.1. 节点上报

使用 OTAA 入网方式、8-15 频段、开启 ADR、MQTT 服务器进行数据传输。LoRaWAN 射频参数设置、入网配置、应用服务配置、 节点添加与激活可以参考前面介绍。

节点设备配置参数内容:

| 设备信息:    | EUI:    | B5EE80B732 | FF736          | 固件版本:            | V1.0.3.000000.0000 |       |
|----------|---------|------------|----------------|------------------|--------------------|-------|
| 本参数      |         |            |                |                  |                    |       |
| 频的       | 毁选择:    | CN470      |                |                  |                    |       |
| LoRaWAN入 | 网配置:    |            |                |                  |                    |       |
|          | CLASS:  | CLASS C    | ~              | 入网模式:            | OTAA ~             |       |
| 7        | 网热启动:   | Оπ         | O ¥            | AppEUI:          | 1234567890123456   |       |
| 4        | АррКеу: | 6DB75BC1B8 | E69E5B2E6B3230 | C4E15315 DevEUI: | B5EE80B732FFF736   |       |
| 速率/频段配置  | :       |            |                |                  |                    |       |
|          | ADR:    | ● 开        | O ¥            |                  |                    |       |
| RX1:     | 速率:     | DR4        | ~              | 频段:              | 8 15               |       |
| ì        | 東率范围:   | DR0        | ~              | DR5              | ~                  |       |
| RX2:     | 速率:     | DR0        | ~              | 频段:              | 505300000          |       |
| 工作模式:    |         |            |                |                  |                    |       |
|          | ACK数据:  | CONFIRM    | ~              | 数据重传次数:          | 0 ~                |       |
|          | LBT:    | О Л        | ◉ 关            | 超时无数据重启:         | ○开 ◉关              | 43200 |
| 串口设置・    |         |            |                |                  |                    |       |
| тнқа     | 波特率:    | 115200     | ~              | 校验/数据/停止: NOM    | IE ~ 8 ~ 1 ~       |       |
|          |         |            | <b>E</b> 10    | 井上会新司목           |                    |       |

网关配置情况

| 射频信道设置   |    |           |         |    |        |          |        |
|----------|----|-----------|---------|----|--------|----------|--------|
| 频段       |    |           | CN470   | ~  | • 苗住飘潮 |          |        |
|          |    | 名称        |         |    |        | 中心频率/MHz |        |
|          |    | Radio 0   |         |    |        | 472.3    |        |
|          |    | Radio 1   |         |    |        | 472.9    |        |
| 多信道设置    |    |           |         |    |        |          |        |
|          | 启用 | 序号        | 射换      | 连路 |        |          | 频率/MHz |
|          |    | 0         | Radio 0 | ~  |        | 471.9    |        |
|          |    | 1         | Radio 0 | ~  |        | 472.1    |        |
|          |    | 2         | Radio 0 | ~  |        | 472.3    |        |
|          |    | 3         | Radio 0 | ~  |        | 472.5    |        |
|          |    | 4         | Radio 1 | ~  |        | 472.7    |        |
|          |    | 5         | Radio 1 | ~  |        | 472.9    |        |
|          |    | 6         | Radio 1 | ~  |        | 473.1    |        |
|          |    | 7         | Radio 1 | ~  |        | 473.3    |        |
| LoRa信道设置 |    |           |         |    |        |          |        |
|          | 启用 | 射频链路      | 频率/MHz  |    | 带宽/kHz |          | 数据速率   |
|          |    | Radio 0 🗸 | 472.1   | 12 | SKHZ ¥ |          | SF7 🗸  |

#### 图 29 射频配置

| 状态               | 常规设置           | 应用 | 载荷编解码器            | Profiles | 设备 | 组播列表 | 网关 | 数据流                    |         |
|------------------|----------------|----|-------------------|----------|----|------|----|------------------------|---------|
| Packet Forwarder | 描述             |    | mqtt              |          |    |      |    |                        |         |
| Network Server   |                |    |                   |          |    |      |    |                        |         |
| 协议集成             | 类型<br>状态       | e  | MQTT<br>B连接       | ~        |    |      |    |                        |         |
| 网络               | 常規             |    |                   |          |    |      |    |                        |         |
| 系統               | MQTT服务器地址      |    | 1883              |          |    |      |    |                        |         |
| #的 •             | 客户纳D           |    | www.usr.cn        |          |    |      |    |                        |         |
| арр 🔸            | 法接起时时间<br>保测间路 |    | 30<br>60          | =        |    |      |    |                        |         |
|                  | │用户先证          |    |                   |          |    |      |    |                        |         |
|                  | 启用             |    | 1:                |          |    |      |    |                        |         |
|                  | TLS            |    |                   |          |    |      |    |                        |         |
|                  | 启用             | C  | i.                |          |    |      |    |                        |         |
|                  | 主題             |    |                   |          |    |      |    |                        |         |
|                  |                |    |                   |          |    |      |    |                        |         |
|                  |                |    | 数据类型              |          |    |      |    | 主题                     |         |
|                  |                |    | Uplink data       |          |    |      |    | /usr/uplink            | QoS 0 🗸 |
|                  |                |    | Downlink da       | ta       |    |      |    | /usr/downlink/\$deveui | QoS 0 🗸 |
|                  |                |    | Multicast downlin | k data   |    |      |    | /usr/mult_downlink/001 | QoS 0 👻 |

# 图 30 应用配置 常规设置 应用 载荷编解码器 Profiles

| 名称          | test                |      |
|-------------|---------------------|------|
| 最大輸出功率      | 0                   |      |
| 入网方式        | OTAA                | ~    |
| 工作方式        | 🗹 Class A 🗌 Class B | Clas |
| 高级          |                     |      |
| MAC Version | 1.0.2               | ~    |
| 区域参数修正      | В                   | ~    |
| RX1速率偏移量    | 0                   | ~    |
| RX2速率       | DR0 (SF12, 125kHz)  | ~    |
| RX2信道频率     | 505300000           |      |
| 频率表         |                     |      |
| 设备信道        |                     |      |
|             |                     |      |

图 31 Profiles 配置

| 设备名称                      | WH-L101-CN470               |  |  |  |  |
|---------------------------|-----------------------------|--|--|--|--|
| 描述                        | ceshi                       |  |  |  |  |
| 设备EUI                     | B5EE80B732FFF736            |  |  |  |  |
| 设备配置文件                    | test                        |  |  |  |  |
| 应用程序                      | MQTT                        |  |  |  |  |
| 载荷编解码器                    | None                        |  |  |  |  |
| fPort                     | 10                          |  |  |  |  |
| 帧计数检验                     |                             |  |  |  |  |
| 应用程序秘钥                    | 6db75bc1b8e69e5b2e6b3230c   |  |  |  |  |
| 设备地址                      | 06038eff                    |  |  |  |  |
| 网络会话秘钥                    | a6d1bff115454a1ed76dac934a  |  |  |  |  |
| 应用程序会话秘钥                  | aced23f305fa64d68ced8ec5454 |  |  |  |  |
| 上行帧 <mark>计数 (ABP)</mark> | 3                           |  |  |  |  |
| 下行帧计数 (ABP)               | 5                           |  |  |  |  |

# 通信测试:

# 节点发送 ASCII 数据"123", MQTT 服务器收到数据如下:

| Publish Subscribe Scripts Br | roker Status Log |               |                  |                                                                                                    |                                 |
|------------------------------|------------------|---------------|------------------|----------------------------------------------------------------------------------------------------|---------------------------------|
| /usr/uplink                  | ▼ Subscribe      |               |                  | Qu., Qu., Qu.,                                                                                                    | Autoscroll Of                   |
| /usr/uplink                  |                  | Dumo Messares | Mute Unsubscribe | /usr/uplink                                                                                                    | QoS C                           |
|                              |                  |               |                  | /usr/uplink                                                                                                    | QoS C                           |
|                              |                  |               |                  |                                                                                                    |                                 |
|                              |                  |               |                  |                                                                                                    |                                 |
|                              |                  |               |                  |                                                                                                    |                                 |
|                              |                  |               |                  | /usr/uplink                                                                                                    |                                 |
|                              |                  |               |                  | 03-09-2024 19:07:43.68863848                                                                                                    | QoS C                           |
|                              |                  |               |                  | {"applicationID":"2","applicationName":"mqtt","data":"MTIz","devEUI":"b5ee80b732fff736","deviceName":"WH-<br>nt":6,"fPort":10,"rxInfo":[{"altitude":0,"latitude":0,"loRaSNR":10.8,"longitude":0,"mac":"24e124fffefaSe5<br>cal | L101-CN470,"fC<br>e","name":"Lo |
| Topics Collector (0)         |                  |               | Scan Stop OC+    | Gateway","rssi":-39,"time":"2024-09-03T11:07:42.3848722"}],"time":"2024-09-03T11:07:42.3848722","txlnfo":<br>codeRate":"4/5","dataRate":{"bandwidth":125,"modulation":"LORA","spreadFactor":?},"frequency":473300000}}        | {"adr":true,"                   |
|                              |                  |               |                  |                                                                                                    |                                 |

图 32 设备添加激活

#### 图 33 MQTT 收取数据

### 服务器接收数据内容:

{"applicationID":"4","applicationName":"MQTT","data":"MTIz","devEUI":"b5ee80b732fff736","deviceName":"WH-L101-CN470",
"fCnt":4,"fPort":10,"rxInfo":[{"altitude":0,"latitude":0,"loRaSNR":13.5,"longitude":0,"mac":"24e124fffefa5e5e","name":"Local
Gateway","rssi":-40,"time":"2024-08-20T12:43:58.987574Z"}],"time":"2024-08-20T12:43:58.987574Z","txInfo":{"adr":true,"cod
eRate":"4/5","dataRate":{"bandwidth":125,"modulation":"LORA","spreadFactor":7},"frequency":472500000}}
其中: "data":"MTIz", MTIz 为本次收到的节点数据,显示为 Base 64 格式,转换为 ASCII 为: 123。
内容解析如下:

#### {

"applicationID":"1", // 应用 ID "applicationName":"cloud", // 应用名称 "deviceName":"24e1647092176759",// 设备名称 "devEUI":"24e1647092176759", // 设备 EUI "rxInfo": [{

"mac":"24e124fffef021be", // 网关 ID

```
"rssi":-57, // 信号强度 (dBm)
"loRaSNR":10, // 信噪比
"name":"local_gateway", // 网关名称
"latitude":0, // 网关经度
"longitude":0, // 网关纬度
"altitude":0 // 网关海拔
}],
"txInfo": // 节点信息
{
"frequency":868300000, // 使用频率
"dataRate":
{
"modulation":"LORA", // LORA 调制
"bandwidth":125, // 带宽
"spreadFactor":7 // 扩频因子
}
,"adr":false, // 设备 ADR 状态
"codeRate":"4/5" // 编码率
},
"fCnt":0, // 帧计数
"fPort":85, // 应用端口
"data":"AWcAAAJoAA==", // base64 编码 (已解密)
}
5.5.2. 服务器下发
```

节点在网关添加与激活如上章节,使用 MQTT 服务器下发数据到节点设备串口输出。

● 通信测试:

MQTT 发布主题:/usr/downlink/B5EE80B732FFF736;发送数据: {"confirmed":true,"fport":10,"data":"MTIzNDU="};节点串口 输出: 12345

有关发布主题,发布数据格式请参考 5.2.1.2 服务器下发数据章节

| Publish | Subscribe | Scripts | Broker Statu                                                                 | ıs Log                                                                                     |    |         |
|---------|-----------|---------|------------------------------------------------------------------------------|--------------------------------------------------------------------------------------------|----|---------|
|         |           |         | »                                                                            | /usr/downlink/B5EE80B732FFF736                                                             | •  | Publish |
|         |           |         | f                                                                            | "confirmed":false,"fport":10,"data":"MTIzNDU='                                             | '} |         |
|         |           |         | 图 34<br>2024-08-<br>[RX]:123<br>2024-08-<br>[RX]:123<br>2024-08-<br>[RX]:123 | MQTT 发送数据<br>-21,17:16:02:375:<br>45<br>-21,17:16:12:473:<br>45<br>-21,17:18:03:280:<br>45 |    |         |

# 5.5.3. 组播

组播功能是一种 点到多点通信方式,能够提高通信效率和数据发散,网关发送一次消息,能够传送给多个节点接收,达到批量管理 的效果,在使用组播功能之前需要保证节点已经在网关添加激活,可以参考前几章节。

● 节点设置:

上位机高级设置中组播打开,选择组号、设置组播地址(4 字节)、APPSKEY(组播应用程序会话秘钥,16 字节)、NWKSKEY(组播网络会话秘钥,16 字节)。

|         | ▶<br>进入配置状态 | <br>读取参数 试 | ₿<br>2 2 2 3 4 5 4 5 4 5 5 4 5 5 | く<br>出配置状态 | ▲<br>5. 固件升线      | 及 设备 | ◆ ①<br>型号选择 关于  | +        |          |                                         |
|---------|-------------|------------|----------------------------------------------------------------------------------------------------|------------|-------------------|------|-----------------|----------|----------|-----------------------------------------|
| 设备信息:   | EUI:        | B5EE80E    | 732FFF736                                                                                                    |            | 固                 | 件版本: | V1.0.3.000000.0 | 0000     |          |                                         |
| 基本参数    |             |            |                                                                                                    |            |                   |      |                 |          |          |                                         |
| 速率/频段配置 | 置:          |            |                                                                                                    |            |                   |      |                 |          |          |                                         |
|         | ADR:        | ◉ 开        | O¥                                                                                                    |            |                   |      |                 |          |          |                                         |
| RX1:    | 速率:         | DR4        | ~                                                                                                    |            | 频                 | 殿:   | 8 1             | 15       |          |                                         |
|         | 速率范围:       | DRO        | ~                                                                                                    |            | DF                | R5   | ~               |          |          |                                         |
| RX2:    | 速率:         | DRO        | ~                                                                                                    |            | 频                 | 暇:   | 505300000       |          |          |                                         |
| -       |             |            |                                                                                                    |            |                   |      |                 |          |          |                                         |
| 工作模式:   |             |            |                                                                                                    |            |                   |      |                 |          |          |                                         |
|         | ACK数据:      | CONFIRM    | 1 ~                                                                                                    |            | 数据重传》             | (数:  | 0               | ~        |          |                                         |
|         |             |            |                                                                                                    |            |                   |      |                 |          |          |                                         |
|         | LBT:        | О开         | ● 关                                                                                                    |            | 超时无数据重            | 启:   | О Я ●           | 关 43200  |          |                                         |
|         |             |            |                                                                                                    |            |                   |      |                 |          |          |                                         |
| 串口设置:   |             |            |                                                                                                    |            |                   |      |                 |          |          |                                         |
|         | 波特率:        | 115200     | ~                                                                                                    | 树          | 金 <b>/数据/</b> 停止: | NONE | ~ 8 ~           | 1 ~      |          |                                         |
|         |             |            |                                                                                                    |            |                   |      |                 |          |          |                                         |
|         |             |            |                                                                                                    |            |                   |      |                 |          |          |                                         |
| ☑ 高级设置: |             |            |                                                                                                    |            |                   |      |                 |          |          |                                         |
|         | 心跳包:        | ОŦ         | ⊛¥                                                                                                    | 时间;        | 300               | s    | 数据格式:           |          | 心跳内容:    |                                         |
|         |             | 0,1        | 0                                                                                                    |            |                   |      |                 | 1        |          |                                         |
|         | 组播:         | ● 开        | 0 X                                                                                                    | 组号:        | 0                 | ~    | 组播地址:           | 12345678 | APPSKEY: | 111111111111111111111111111111111111111 |
| w       |             | 0 ≖        | @ <del>*</del>                                                                                                    |            |                   |      |                 |          |          | []                                      |
| \$X3    | 町▽湘川以り亚示:   | Uπ         | ⋓大                                                                                                    |            |                   |      |                 |          | NWKSKEY: | 222222222222222222222222222222222222222 |
|         |             |            |                                                                                                    |            | 图 36              | 节点   | 组播配置            |          |          |                                         |

● 网关 NS 服务器添加组播任务,设置参数和节点对应。

| 状态               | 常规设置         | 应用        | 载荷编解码器   | Profiles | 设备 | 组播列表 | 网关 | 数据流 |
|------------------|--------------|-----------|----------|----------|----|------|----|-----|
| Packet Forwarder | 组播列表         |           |          |          |    |      |    |     |
| Network Server   | 添加           |           |          |          |    |      |    |     |
| IL WILLIAM .     |              |           | 組播地址     |          |    | 组名   |    |     |
| が以集成・            |              |           | 12345678 |          |    | 厂区1  |    |     |
| 网络               |              |           | 22222222 |          |    | 厂区2  |    |     |
|                  | 显示第 1 到第 2 条 | 记录,总共 2 쇸 | 条记录      |          |    |      |    |     |

图 37 组播任务添加

| 组名          | 1                                       |
|-------------|-----------------------------------------|
| 组播地址        | 12345678                                |
| 组播网络会话秘钥    | 222222222222222222222222222222222222222 |
| 组播应用程序会话秘钥  | 111111111111111111111111111111111111111 |
| 工作方式        | Class C 👻                               |
| 速率          | DR0 (SF12, 125kHz)                      |
| 频率          | 505300000 H                             |
| 帧计数         | 16                                      |
| 已选设备        |                                         |
|             |                                         |
| 添加设备        |                                         |
|             | 下拉选择设备▼                                 |
| 设备名称        | EUI                                     |
| DR206-CN470 | B5EE80B732FFF736                        |
|             | 保存                                      |
| 图 38        | 组播信息设置                                  |

注意,组名只能设置数字和字母。

网关 NS 服务器设置组播参数需与节点设备一致, 配置好后点击保存。

- 通信测试
- (1) 通过网关下发组播数据:

| 状态               | 常规设置    | 应用        | 载荷编解码器 | Profiles | 设备    | 組織列表 | 网关 | 数据流    |    |    |
|------------------|---------|-----------|--------|----------|-------|------|----|--------|----|----|
| Packet Forwarder | 发送数据到设备 | 单节点数据     | 下行调试窗口 | 1        |       |      |    |        |    |    |
|                  |         | 设备        | EUI    |          | 类型    |      |    |        | 负载 | 端口 |
| Network Server   | 0000000 | 000000000 |        |          | ASCII | ~    | [  |        |    | 10 |
| 协议集成 ▶           |         |           |        |          |       |      |    |        |    |    |
| 网络               | 发送数据到组播 | 组播下发调     | 试窗口    |          |       |      |    |        |    |    |
|                  |         | 维         | 8      |          | 类型    |      |    |        | 负载 | 端口 |
| 系统               | 1       |           |        | ~        | ASCII | ~    | [  | 123456 |    | 10 |
|                  | 10      |           |        | 1 20     |       |      | ه  |        |    |    |

图 39 网关端下发调试 2024-08-22,10:38:56:836: [RX]:123456

2024-08-22,10:41:59:492: [RX]:123456

2024-08-22,10:42:00:892: [RX]:123456

图 40 节点接收组播数据

(2) 通过 MQTT 服务器下发组播数据:

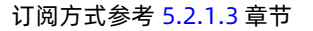

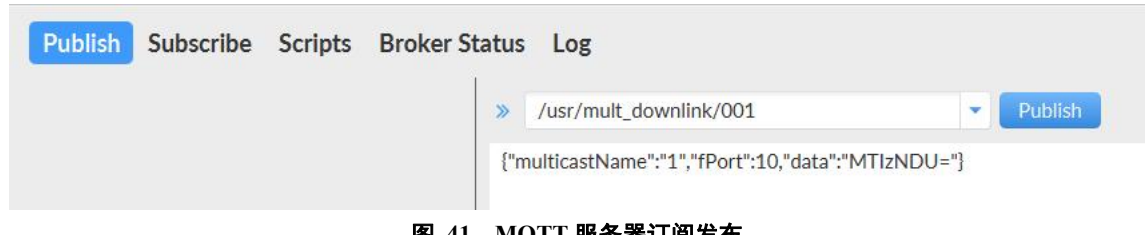

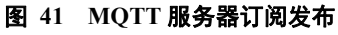

# 2024-08-22,10:50:00:230: [RX]:12345

# 2024-08-22,10:50:02:635: [RX]:12345

# 2024-08-22,10:50:04:038: [RX]:12345

图 42 节点接收数据

# 5.6. 固件升级

# ◆ 固件升级步骤

打开 LoRa 设置软件(选择 WH-L101)进入,打开串口,点击进入配置状态,手动输入 at+boot=usrwr,0 进入串口升级模式;或者模 组 Reload 引脚拉低后再上电,进入串口升级模式;再按照下图进行操作,图中序号依次对应以下 5 个步驟:

| ②         〕         [2]           关闭串口         进入配置状态         读取参数         设 | ● ▲ ① · · · · · · · · · · · · · · · · · ·                                                                                | ок                                                                                 |
|------------------------------------------------------------------------------|----------------------------------------------------------------------------------------------------|------------------------------------------------------------------------------------|
| ひ<br>し<br>し<br>し<br>し<br>し<br>し<br>し<br>し<br>し<br>し<br>し<br>し<br>し           | 32FFF736 開始報告: (V1.0.3.00000.0000                                                                                        | 2024-08-22,14:32:21:834:<br>[TX]:AT+POWCFG?                                        |
| 频段选择: CN470                                                                  | ела, ×                                                                                                    | 2024-08-22,14:32:21:968:<br>[RX]:                                                  |
| LoRaWAN入网配置:<br>CLASS: CL                                                    | 口号· COM22 5 开始升级 7                                                                                                    | +POWCFG:22,19,10,13,10,7,5,2                                                       |
| 入网熱启动: 〇 【千代                                                                 | 路径, D:\有人物联网工作文件\LORA产品资料\\C 激览 6 6 6 6                                                                                  | 2024-08-22,14:32:27:737:<br>[TX]:at+boot=usrwr,0                                   |
| AppKey: 60 1. 打<br>2、鼓<br>3、点                                                | 任 REDA 强,而改重工电<br>提和口导。周叶<br>开始升级,等待完成                                                                                   | 2024-08-22,14:32:27:895:<br>[RX]:boot_i jap is start                               |
| 速率/頻段配置:<br>1.Plea<br>2.Sele<br>ADR: @ 3.Pus                                 | ite steps)<br>se push [Reload] and repower<br>ct seral port , FW path<br>h [Start Update] button, Waiting for completion | 2024-08-22,14:33:29:241:<br>[RX]:USR-DR206-L0RaWAN-CN470<br>VFR:v1.0.3.000000.0000 |
| RX1: 速率: Df<br>速率范围: Df                                                      |                                                                                                    |                                                                                    |
| RX2: 速率: DR0                                                                 | tatus                                                                                                    | ✓ 滚动至最新清整<br>tt+boot=usrwr.0<br>2                                                  |
| 工作模式:<br>ACK数据: CONFIRM                                                      | 1 - 数編集物次数: 0                                                                                                    |                                                                                    |
| < 恢复出厂设置 重启                                                                  | >                                                                                                    | 3                                                                                  |

# 图 43 上位机固件升级

(1) 通过配置软件点击固件升级;

(2) 串口升级可能会导致参数恢复出厂设置,选择确定根据提示进行保存操作,保存完成后会自动弹出"固件升级"软件; 选择取消直接打开"固件升级"软件;

- (3) 选择对应的串口;
- (4) 打开提供的升级固件(\*.hex);
- (5) 点击下载,等待下载完成即可;

| 串口书               | 号:       | COM5     | 7  |                                              | ~       |               |      | 开始升级       |  |
|-------------------|----------|----------|----|----------------------------------------------|---------|---------------|------|------------|--|
| 固件路征              | 준:       |          |    | <u>,                                    </u> |         |               | 浏览   | 71/41/1924 |  |
| verifying         | page     | e/sector | 16 | @0x                                          | 8008000 | size 2.00(KB) | [OK] |            |  |
| verifying         | page     | e/sector | 17 | @0x                                          | 8008800 | size 2.00(KB) | [OK] |            |  |
| verifying         | page     | e/sector | 18 | @0x                                          | 8009000 | size 2.00(KB) | [OK] |            |  |
| verifying         | page     | e/sector | 19 | @0x                                          | 8009800 | size 2.00(KB) | [OK] |            |  |
| verifying         | page     | e/sector | 20 | @0x                                          | 800A000 | size 2.00(KB) | [OK] |            |  |
| verifying         | page     | e/sector | 21 | @0x                                          | 800A800 | size 2.00(KB) | [OK] |            |  |
| verifying         | page     | e/sector | 22 | @0x                                          | 800B000 | size 2.00(KB) | [OK] |            |  |
| verifying         | page     | e/sector | 23 | @0x                                          | 800B800 | size 2.00(KB) | [OK] |            |  |
| verifying         | page     | e/sector | 24 | @0x                                          | 800C000 | size 2.00(KB) | [OK] |            |  |
| verifying<br>升级成功 | page     | e/sector | 25 | @0x                                          | 800C800 | size 1.91(KB) | [OK] |            |  |
| Your code         | e is rui | nning    |    |                                              |         |               |      |            |  |
|                   | _        |          |    |                                              |         |               |      |            |  |
| 升级成功              | 1        |          |    |                                              |         |               |      |            |  |

配套设置软件下载地址:

# 6. AT 指令介绍

- 6.1. AT 指令命令模式
- ◆ 进入配置的命令格式

模组上电启动成功后,在需要配置参数的情况下,需通过 UART 按照一定步骤进入到 AT 指令状态。

模块的缺省 UART 口参数为:波特率 115200、无校验、8 位数据位、1 位停止位。其他模式切换到 AT 指令模式步骤为:

- (1) 在 UART 上输入 "+++" , 模块在收到 "+++" 后会返回一个确认码 "a";
- (2) 在 UART 上输入确认码 "a",模块收到确认码后,返回 "+OK"确认,则成功进入 AT 指令模式;
  - 注: 模块进入指令模式需要按照如下图的时序要求:

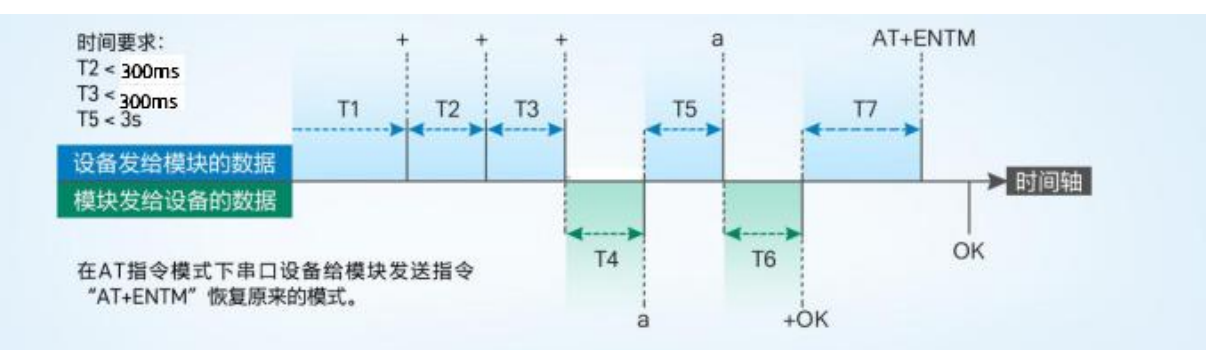

# 6.2. AT 指令错误代码

| 返回代码  | 返回说明    | 备注 |
|-------|---------|----|
| ОК    | 响应成功    |    |
| ERR-1 | 无效的命令格式 |    |
| ERR-2 | 无效的命令   |    |
| ERR-3 | 无效的操作符  |    |
| ERR-4 | 无效的参数   |    |
| ERR-5 | 操作不允许   |    |

# 6.3. AT 指令格式

# 发送命令格式:以回车<CR>、换行<LF>或者回车换行<CR><LF>结尾

| 类型 | 指令串格式                          | 说明   | 举例                          |
|----|--------------------------------|------|-----------------------------|
| 0  | AT+CMD? <cr><lf></lf></cr>     | 查询参数 | AT+VER? <cr><lf></lf></cr>  |
| 1  | AT+CMD <cr><lf></lf></cr>      | 查询参数 | AT+VER <cr><lf></lf></cr>   |
| 2  | AT+CMD=para <cr><lf></lf></cr> | 设置参数 | AT+CH=66 <cr><lf></lf></cr> |

模块回复格式(关闭回显):

设置参数: <CR><LF><CR><LF>OK<CR><LF>

# 查询参数: <CR><LF> +CMD:PARA<CR><LF><CR><LF>OK<CR><LF>

# CMD: 命令字

# PARA: 参数

# 6.4. AT 指令集

| 序号 | 指令           | 说明                          |  |  |  |  |  |
|----|--------------|-----------------------------|--|--|--|--|--|
|    |              | 基本命令                        |  |  |  |  |  |
| 1  | ENTM         | 退出 AT 命令                    |  |  |  |  |  |
| 2  | E            | 模块 AT 命令回显设置                |  |  |  |  |  |
| 3  | Z            | 重启模块                        |  |  |  |  |  |
| 4  | CFGTF        | 保存当前设置为默认设置                 |  |  |  |  |  |
| 5  | RELD         | 恢复默认设置                      |  |  |  |  |  |
| 6  | VER          | 模块固件版本                      |  |  |  |  |  |
| 7  | AT+REGION    | 查询区域频段                      |  |  |  |  |  |
| 8  | AT+LBT       | 设置/查询 信号干扰检测功能              |  |  |  |  |  |
| 9  | AT+ RFTO     | 设置/查询 无数据重启时间               |  |  |  |  |  |
| 10 | AT+FCHECK    | 设置/查询帧计数校验开关                |  |  |  |  |  |
| 11 | UART         | 设置/查询串口参数                   |  |  |  |  |  |
| 12 | AT+CONFIRM   | 设置/查询上行链路的传输类型(是否确认 & 重传次数) |  |  |  |  |  |
| 13 | AT+JOIN      | 设置/查询设备入网模式(入网方式 & 热启动)     |  |  |  |  |  |
| 14 | AT+KEEPALIVE | 设置/查询保活的连续的 ACK 包阈值         |  |  |  |  |  |
| 15 | AT+HEARTCFG  | 设置/查询心跳功能参数                 |  |  |  |  |  |
| 16 | AT+DEVEUI    | 设置/查询设备 EUI -供客户使用          |  |  |  |  |  |
| 17 | AT+APPEUI    | 设置/查询设备应用服务标识               |  |  |  |  |  |
| 18 | AT+APPKEY    | 设置/查询设备应用服务密钥               |  |  |  |  |  |
| 19 | AT+APPSKEY   | 设置/查询设备应用会话密钥(ABP)          |  |  |  |  |  |
| 20 | AT+NWKSKEY   | 设置/查询设备网络会话密钥( ABP )        |  |  |  |  |  |
| 21 | AT+DEVADDR   | 设置/查询设备入网地址(ABP)            |  |  |  |  |  |
| 22 | AT+MULTICAST | 设置/查询组播组参数                  |  |  |  |  |  |
| 23 | AT+PORT      | 设置/查询端口号                    |  |  |  |  |  |
| 24 | AT+CLASS     | 设置/查询工作模式                   |  |  |  |  |  |
| 25 | AT+RX2       | 设置/查询配置窗口 2                 |  |  |  |  |  |
| 26 | AT+DATARATE  | 设置/查询配置窗口 1 传输速率            |  |  |  |  |  |

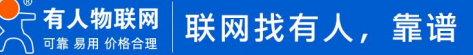

| 27 | AT+POWER  | 设置/查询配置窗口 1 发射功率等级                   |
|----|-----------|--------------------------------------|
| 28 | AT+POWCFG | 设置/查询配置窗口 1 自定义发射功率表内容               |
| 29 | AT+ADRCFG | 设置/查询 自适应速率 ADR 参数                   |
| 30 | AT+INFO   | 设置/查询 交互成功标识<模组> <confirm></confirm> |
| 31 | AT+CHMASK | 设置/查询入网信道                            |

# 6.5. 指令详解

# 6.5.1. AT+ENTM

- 功能:退出命令模式,恢复原工作模式;
- ▶ 格式:
- ◆ 设置

#### AT+ENTM<CR><LF>

#### <CR><LF>OK<CR><LF>

▶ 参数:无

# 6.5.2. AT+E

- ▶ 功能:设置/查询 LoRa 数传终端 AT 命令回显设置
- ▶ 格式:
- ◆ 查询

# AT+E <CR><LF>

<CR><LF>+E:<ON/OFF><CR><LF>OK<CR><LF>

◆ 设置

AT+E=<para><CR><LF><CR><LF>OK<CR><LF>

- ▶ 参数:para
- ◆ ON: 打开回显(默认),回显 AT 命令下输入的命令
- ◆ OFF: AT 命令模式下, 输入命令不回显。
- 注:本设置掉电不保存

# 6.5.3. AT+Z

- ▶ 功能:重启 LoRa 数传终端
- ▶ 格式:
- ◆ 设置

# AT+Z<CR><LF>

# <CR><LF>OK<CR><LF>

参数:无

该命令正确执行后, LoRa 数传终端重新启动。

# 6.5.4. AT+CFGTF

- 功能:复制当前配置参数为用户默认出厂配置;
- ▶ 格式:

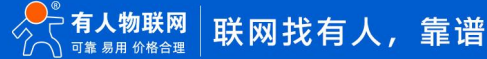

- ◆ 设置
  - AT+CFGTF<CR><LF>

```
<CR><LF>+CFGTF:SAVED<CR><LF>OK<CR><LF>
```

- ▶ 参数:
- ◆ SAVED:保存成功
- 6.5.5. AT+RELD
- ▶ 功能:恢复 LoRa 数传终端配置参数为用户出厂配置参数
- ▶ 格式:
- ◆ 设置

# AT+RELD<CR><LF>

# <CR><LF>REBOOTING<CR><LF>

◆ 参数:无

该命令将 LoRa 数传终端配置参数恢复到用户出厂设置,然后自动重启。

# 6.5.6. AT+VER

- ▶ 功能:查询 LoRa 数传终端固件版本
- ▶ 格式:
- ♦ 查询

# AT+VER<CR><LF>

<CR><LF>+VER:<ver><CR><LF>OK<CR><LF>

▶ 参数:

ver:固件版本

# 6.5.7. AT+REGION

- ▶ 功能:查询设备使用的区域频段
- ▶ 格式:
- ◆ 查询

AT+REGION<CR><LF>

### <CR><LF>+REGION:<para><CR><LF>OK<CR><LF>

▶ 参数:

<para>:CN470、、AU915

# 6.5.8. AT+LBT

- 功能:设置/查询信号干扰检测功能
- ▶ 格式:

◆ 查询:

# AT+LBT<CR><LF>

<CR><LF>+LBT:<para><CR><LF>OK<CR><LF>

◆ 设置:

AT+LBT=<para><CR><LF>

# <CR><LF>OK<CR><LF>

▶ 参数:

<para>:ON/OFF

# 6.5.9. AT+RFTO

- 功能:设置/查询 无数据重启时间
- ▶ 格式:
- ◆ 查询:

AT+RFTO<CR><LF> <CR><LF>+RFTO:<para><CR><LF>OK<CR><LF>

▶ 设置: AT+RFTO=<para><CR><LF>

<CR><LF>OK<CR><LF>

▶ 参数:

<para>: 300-86400s 默认 43200s;0 关闭该功能

# 6.5.10. AT+FCHECK

- ▶ 功能:设置/查询帧计数校验开关
- ▶ 格式:
- ◆ 查询:

AT+FCHECK<CR><LF> <CR><LF>+FCHECK:<para><CR><LF>OK<CR><LF>

- ◆ 设置: AT+FCHECK=<para><CR><LF> <CR><LF>OK<CR><LF>
- ▶ 参数:

ara>: 功能开关 默认: OFF;可选择 ON、OFF

# 6.5.11. AT+UART

- ▶ 功能:设置/查询串口参数
- ▶ 格式:
- ◆ 查询:

AT+UART<CR><LF>

<CR><LF>+UART:<para1>,<para2>,<para3>,<para4><CR><LF>OK<CR><LF>

◆ 设置:

AT+UART=<para1>,<para2>,<para3>,<para4><CR><LF>

<CR><LF>OK<CR><LF>

▶ 参数:

<para1>:波特率: 1200-115200(默认)

<para2>:数据位:8(默认)、7

<para3>:停止位:1(默认)、2

<para4>:校验位: NONE(默认)、ODD、EVEN

- 6.5.12. AT+CONFIRM
- ▶ 功能:设置/查询上行链路的传输类型(是否确认&重传次数)

▶ 格式:

```
◆ 查询:
AT+CONFIRM<CR><LF>
<CR><LF>+CONFIRM:<status>,<status2><CR><LF>OK<CR><LF>
```

```
▶ 设置:
AT+CONFIRM=<status1>{{,<status2>}}<CR><LF>
<CR><LF>OK<CR><LF>
```

▶ 参数:

```
<status1>: 上行传输确认类型 (default: 0)
```

- 0 UnConfirmed message
- 1 Confirmed message

<status2>: 传输次数 (default: 0)

```
取值范围(整数): 0~15
```

注: {{,<status2>}}表示可以不包含当前参数,若配置该参数时格式如下

AT+XXX=<status1>,<status2>

```
设置<status2>时,当且仅当 status1==1 时,会生效
```

```
6.5.13. AT+JOIN
```

- 功能:设置/查询设备入网模式(入网方式 & 热启动)
- ▶ 格式:
- ◆ 查询: AT+JOIN<CR><LF> <CR><LF>+JOIN:<status1>,<status2><CR><LF>OK<CR><LF>
- ◆ 设置:

AT+JOIN=<status1>,<status2><CR><LF><CR><LF>OK<CR><LF>

▶ 参数:

<status1>: 设备入网模式 (default: OTAA)

OTAA/ABP

```
<status2>: 入网热启动模式 (default: OFF)
```

OFF/ON

# 6.5.14. AT+KEEPALIVE

- ▶ 功能:设置/查询保活的连续的 ACK 包阈值
- ▶ 格式:
- ◆ 查询: AT+KEEPALIVE<CR><LF> <CR><LF>+KEEPALIVE:<status1><CR><LF>OK<CR><LF>
- ◆ 设置: AT+KEEPALIVE=<status1><CR><LF> <CR><LF>OK<CR><LF>
- ▶ 参数:

<status1>: ACK 包数阈值 (default 32);阈值范围: 1~255

# 6.5.15. AT+HEARTCFG

- ▶ 功能:设置/查询心跳功能参数
- ▶ 格式:

```
◆ 查询:
```

# AT+HEARTCFG<CR><LF>

<CR><LF>+HEARTCFG:<status1>,<status2>,<status3>,<status4><CR><LF>OK<CR><LF>

```
◆ 设置:
```

AT+KEEPALIVE=<status1>,<status2>,<status3>,<status4><CR><LF><CR><LF>OK<CR><LF>

▶ 参数:

<status1>: 功能开关 (default OFF)

ON - 开启

OFF - 关闭

<status2>: 心跳周期 \_s (default: 300)

取值范围: 30~65535

<status3>: 心跳内容类型

HEX/hex

ASCII/ascii

<status4>: 心跳内容

根据<status3>内容输入 (实际内容最长 50 字节, 最小1个字节)

==hex: ascii 表示 hex 值

指令长度范围 2~100(长度为 2 的倍数)

==ascii:

指令长度范围 1~50

# 6.5.16. AT+DEVEUI

- ▶ 功能: 设备 EUI
- ▶ 格式:
- ◆ 查询:
  - AT+DEVEUI<CR><LF>

<CR><LF>+DEVEUI:<status1><CR><LF>OK<CR><LF>

◆ 设置:

AT+DEVEUI=<status1><CR><LF> <CR><LF>OK<CR><LF>

▶ 参数:

<status1>: 设备唯一标识符 (default: MES 系统生成)

xxxxxxxxxxxxxxxxx : 注意没有空格

注意:长度 8 字节(格式为 hex)

6.5.17. AT+APPEUI

- 功能:设置/查询设备应用服务标识
- ▶ 格式:

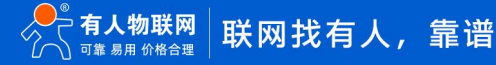

- ◆ 查询: AT+APPEUI<CR><LF> <CR><LF>+APPEUI:<status1><CR><LF>OK<CR><LF>
- ◆ 设置: AT+APPEUI=<status1><CR><LF> <CR><LF>OK<CR><LF>
- ▶ 参数:

<status1>: 设备应用服务标识(default: 00000000000000)

Xxxxxxxxxxxxxxx: 注意没有空格

注意:长度8字节(格式为 hex)

# 6.5.18. AT+APPKEY

- 功能:设置/查询设备应用服务密钥
- ▶ 格式:
- ◆ 查询:

AT+APPKEY<CR><LF> <CR><LF>+APPKEY:<status1><CR><LF>OK<CR><LF>

◆ 设置:

AT+APPKEY=<status1><CR><LF> <CR><LF>OK<CR><LF>

▶ 参数:

注意: 长度 16 字节 (格式为 hex)

# 6.5.19. AT+APPSKEY

- ▶ 功能:设置/查询设备应用会话密钥(ABP)
- ▶ 格式:
- ◆ 查询:
  - AT+APPSKEY<CR><LF> <CR><LF>+APPSKEY:<status1><CR><LF>OK<CR><LF>
- ▶ 设置: AT+APPSKEY=<status1><CR><LF> <CR><LF>OK<CR><LF>
- ▶ 参数:

注意:长度 16 字节(格式为 hex)

```
6.5.20. AT+NWKSKEY
```

- ▶ 功能:设置/查询设备网络会话密钥(ABP)
- ▶ 格式:
- ◆ 查询:

```
AT+NWKSKEY<CR><LF>
```

<CR><LF>+NWKSKEY:<status1><CR><LF>OK<CR><LF>

◆ 设置:

AT+NWKSKEY=<status1><CR><LF> <CR><LF>OK<CR><LF>

▶ 参数:

注意:长度 16 字节(格式为 hex)

# 6.5.21. AT+DEVADDR

- ▶ 功能:设置/查询设备入网地址(ABP)
- ▶ 格式:
- ◆ 查询: AT+DEVADDR<CR><LF> <CR><LF>+DEVADDR:<status1><CR><LF>OK<CR><LF>
- ◆ 设置:

AT+DEVADDR=<status1><CR><LF> <CR><LF>OK<CR><LF>

▶ 参数:

<status1>: 设备应用服务标识(default: 0000000))

xxxxxxxx: 注意没有空格

注意:长度4字节(格式为 hex)

# 6.5.22. AT+MULTICAST

- 功能:设置/查询组播组参数
- ▶ 格式:
- ◆ 查询:

```
AT+MULTICAST<CR><LF>
<CR><LF>+MULTICAST:0,<status2>,<addr0>,<mc0_appskey>,<mc0_nwkskey>
1,<status2>,<addr1>,<mc1_appskey>,<mc1_nwkskey>
2,<status2>,<addr2>,<mc2_appskey>,<mc2_nwkskey>
3,<status2>,<addr3>,<mc3_appskey>,<mc3_nwkskey>OK<CR><LF>OK<CR><LF>
```

◆ 设置:

AT+MULTICAST=<status1>,<status2>{{,<addr>,<mc\_appskey>,<mc\_nwkskey>}}<CR><LF><CR><LF>OK<CR><LF>

▶ 参数:

<status1>: 组号 【0】 【1】 【2】【 3】

<status2>: 组播组开关 0: OFF 1: ON<addr>: 组播组地址

长度 4 字节(格式为 hex) (使用 ascii 描述: 8 字节长)

<mc\_appskey>: 组播组应用会话秘钥

长度 16 字节(格式为 hex) (使用 ascii 描述: 32 字节长)

<mc\_nwkskey>: 组播组网络会话秘钥

长度 16 字节(格式为 hex) (使用 ascii 描述: 32 字节长)

注意: {{,<addr>,<mc\_appskey>,<mc\_nwkskey>}}

表示可以不包含当前参数

# 6.5.23. AT+PORT

- ▶ 功能:设置/查询端口号
- ▶ 格式:
- ◆ 查询: AT+PORT<CR><LF> <CR><LF>+PORT:<para1><CR><LF>OK<CR><LF>
- ▶ 设置: AT+PORT=<para1><CR><LF> <CR><LF>OK<CR><LF>
- ▶ 参数:

<para1>:表示入网信道的起始标号,范围: 1-223

6.5.24. AT+CLASS

- 功能:设置/查询工作模式
- ▶ 格式:
- ◆ 查询:

AT+CLASS<CR><LF> <CR><LF>+CLASS:<para1><CR><LF>OK<CR><LF>

▶ 设置: AT+CLASS=<para1><CR><LF>

<CR><LF>OK<CR><LF>

▶ 参数:

<para1>:表示工作模式,0:CLASS A、1:CLASS B、2:CLASS C

6.5.25. AT+RX2

- ▶ 功能:设置/查询配置窗口2
- ▶ 格式:
- ◆ 查询:

AT+RX2<CR><LF> <CR><LF>+RX2:<para1>,<para2><CR><LF>OK<CR><LF>

- ◆ 设置: AT+RX2=<para1>,<para2><CR><LF> <CR><LF>OK<CR><LF>
- ▶ 参数:

<para1>:表示 RX2 的速率 0-5 默认: DR5 (SF7 BW125)

- 0 DR0 (SF12 BW125)
- 1 DR1 (SF11 BW125)
- 2 DR2 (SF10 BW125)
- 3 DR3 (SF9 BW125)
- 4 DR4 (SF8 BW125)
- 5 DR5 (SF7 BW125)

<para2>:表示 RX2 的频率,默认: 501700000

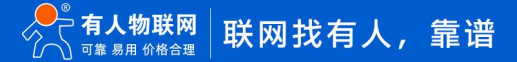

# 6.5.26. AT+DATARATE

- 功能:设置/查询配置窗口 1 传输速率
- ▶ 格式:

```
查询:
AT+DATARATE<CR><LF>
<CR><LF>+DATARATE:<para1>,<min>,<max><CR><LF>OK<CR><LF>
```

```
◆ 设置:
```

AT+DATARATE=<para1>,{{<min>,<max>}}<CR><LF><CR><LF>OK<CR><LF>

▶ 参数:

<para1>: 表示 RX1 的速率 (default: 5)

- 0 DR0 (SF12 BW125)
- 1 DR1 (SF11 BW125)
- 2 DR2 (SF10 BW125)
- 3 DR3 (SF9 BW125)
- 4 DR4 (SF8 BW125)
- 5 DR5 (SF7 BW125)

```
<min>: 0~5 ( default: 0 )
```

```
<max>:0~5 ( default: 5 )
```

```
注意:
```

设置参数时, min 和 max 可不设置, 只设置第一个参数即可。

min <= max、min <= para1 <= max</pre>

0<=min<=5、0<=max<=5;

# 6.5.27. AT+POWER

- 功能:设置/查询配置窗口 1 发射功率等级
- ▶ 格式:
- ◆ 查询:

AT+POWER<CR><LF> <CR><LF>+POWER:<enlist>,<power>,<max>,<min><CR><LF>OK<CR><LF>

◆ 设置:

AT+POWER=<enlist>,<power>,<max>,<min><CR><LF><CR><LF>OK<CR><LF>

▶ 参数:

<enlist>: 自定义功率表使能

OFF: 使用标准协议功率, 其最大功率为 17dBm

ON: 使用自定义功率表

<power>: 表示默认 tx 功率 (default: 0 - 最大值)

0 - 7

<max>: 表示 tx 最大功率 (default: 0)

```
0 - 7
```

<min>: 表示 tx 最小功率 (default: 7)

0 - 7

注意: min >= power&&max <= power

min >= max

```
6.5.28. AT+POWCFG
```

- 功能:设置/查询配置窗口 1 自定义发射功率表内容
- ▶ 格式:
- ◆ 查询:

AT+POWCFG<CR><LF>

<CR><LF>+POWCFG:<power0>,<power1>,<power2>,<power3>,<power4>,<power5>,<power6>,<power7><CR><LF>OK<C R><LF>

◆ 设置:

AT+POWCFG=<power0>,<power1>,<power2>,<power3>,<power4>,<power5>,<power6>,<power7><CR><LF><CR><LF>OK<CR><LF>

▶ 参数:

```
<power0>: 功率表内最大功率, 【范围: 22~9】
```

可以仅配置该内容,无后续参数配置时,后续内容逐级减 2,范围【22~16】

<power1>: 【范围 21~8】

- <power2>: 【范围 20~7】
- <power3>: 【范围 19~6】
- <power4>: 【范围 18~5】
- <power5>: 【范围 17~4】
- <power6>: 【范围 16~3】

<power7>: 功率表内最小功率, 【范围 15~2】

注意: <power0~7>: power0 到 7 逐级减小

配置指令个数只能为 1,8

# 6.5.29. AT+ADRCFG

- ▶ 功能:设置/查询 自适应速率 ADR 参数
- ▶ 格式:
- ◆ 查询:

AT+ADRCFG<CR><LF> <CR><LF>+ADRCFG:<para1>,<para2>,<para3><CR><LF>OK<CR><LF>

◆ 设置:

AT+ADRCFG=<para1>,<para2>,<para3><CR><LF><CR><LF>OK<CR><LF>

▶ 参数:

<para1>:ON/OFF 使能/不使能 默认:使能 --用于非确认帧的调速

<para2>: ADR\_ACK\_LIMIT 默认为 64 范围: 1-65535

<para3>: ADR\_ACK\_DELAY 默认为 32 范围: 1-65535

- 6.5.30. AT+INFO
- ▶ 功能:设置/查询 交互成功标识<模组><Confirm>

- ▶ 格式:
- ◆ 查询: AT+INFO<CR><LF> <CR><LF>+INFO:<param><CR><LF>OK<CR><LF>
- ▶ 设置: AT+INFO=<param><CR><LF> <CR><LF>OK<CR><LF>
- ▶ 参数:

<param>: 交互成功标识开关, ON/OFF

限制条件

模组(后期区分)

仅用于 port0 的交互数据提示功能

包括 MAC 交互, 入网信息, ACK

## 6.5.31. AT+CHMASK

- ▶ 功能:设置/查询入网信道
- ▶ 格式:
- ◆ 查询:

AT+CHMASK<CR><LF> <CR><LF>+CHMASK:<para1>,<para2><CR><LF>OK<CR><LF>

→ 设置: AT+CHMASK=<para1>,<para2><CR><LF>

<CR><LF>OK<CR><LF>

▶ 参数:

<para1>:表示入网信道的起始标号,范围:0-95

<para2>:表示入网信道的结束标号,范围:0-95

注意:

最多设置 8 个信道,如: AT+CHMASK=0,7 表示使能信道 0-7【CH0-CH7】

最少可设置为1个信道,如:AT+CHMASK=0,0表示使能信道0【CH0】

其中 para1<para2、para2-para1<=7

# 6.5.32. AT+CHMASK (915MHz)

- ▶ 功能:设置/查询入网信道
- ▶ 格式:
- ◆ 查询: AT+CHMASK<CR><LF> <CR><LF>+CHMASK:<para1>,<para2><CR><LF>OK<CR><LF>
- ◆ 设置: AT+CHMASK=<para1>,<para2><CR><LF> <CR><LF>OK<CR><LF>
- ▶ 参数:

<para1>:表示入网信道的起始标号,范围:0-63

<para2>:表示入网信道的结束标号,范围:0-63

注意:

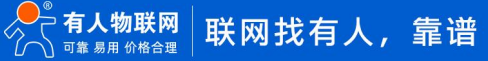

最多设置 8 个信道,如: AT+CHMASK=0,7 表示使能信道 0-7 [CH0-CH7] 最少可设置为 1 个信道,如: AT+CHMASK=0,0 表示使能信道 0 [CH0] 其中 para1<para2、para2-para1<=7

6.5.33. AT+DWELL

(限 L101-AU915 使用)

- ▶ 功能:设置/查询窗口 1 链路停留开关
- ▶ 格式:
  - 查询: AT+DWELL<CR><LF> <CR><LF><datarate\_limit>,<updwell>,<downdwell><CR><LF>OK<CR><LF>
- ♦ 设置: AT+DWELL=<datarate\_limit>,<updwell>,<downdwell><CR><LF> <CR><LF>OK<CR><LF>
- ▶ 参数:

<datarate\_limit>

开启停留时间下的速率极限值 default:2, <0-5>

<updwell>

上行停留时间配置 default:0, <0, 1>

<downdwell>

下行停留时间配置 default:0, <0, 1>

# 7. 常见问题

7.1. WH-L101 设备支持的 LoRaWAN 协议

目前支持 LoRaWAN 1.0.3 协议

7.2. WH-L101 设备能够支持的频段和对应地区

| 产品型号          | 支持频段       | 适合地区   | 备注                         |
|---------------|------------|--------|----------------------------|
| WH-L101-CN470 | 470-510MNz | 中国     |                            |
| WH-L101-AU915 | 915-928MHz | 澳洲、南美洲 | US915、AS923-1/2/3/4、KR920, |
|               |            |        | 可联系技术支持或者销售咨询定制            |

注:US915:美国;AS923-1:东南亚(如日本、泰国、越南、马来西亚、台湾、香港、新西兰等);AS923-2:韩国、印度尼西亚、奥地利等;AS923-3:印度、 孟加拉国、斯里兰卡等;KR920:韩国.

7.3. 节点设备添加到 NS 服务器之后无法激活?

(1) 如果是使用的网关内 NS 服务器节点与网关的步骤参考本说明书相关介绍,检查是否设置参数异常,另外查看网关内置 NS 是否添加 网关,如下。

| 状态               | 1   | 常规设置 | 应用           | 載荷编解码器 | Profiles | 设备 | 细瘤列表 | 网关 | 数据高 |     |                     |                     |
|------------------|-----|------|--------------|--------|----------|----|------|----|-----|-----|---------------------|---------------------|
| Packet Forwarder | I F | 咲    |              |        |          |    |      |    |     |     |                     |                     |
| Natwork Sarvar   |     |      | 同关ID         |        |          |    | 名称   |    |     | 秘密  | 最近更新时间              | · 提升作               |
|                  |     |      | 24E124FFFEFA | 5E5E   |          |    | 本机网关 |    |     | 已连接 | 2024-08-23 07:46:24 | $\mathbb{Z} \times$ |
| 协议集成             | •   |      |              |        |          |    |      |    |     |     |                     |                     |

(2) 如果是使用的其他网关或者外置 NS 服务器,基本的参数相似,具体的设置方式建议查阅对方产品说明。

7.4. 节点设备工作在 Class C 模式下,无法从 RX2 接收下行数据

请检查模组端的 RX2 数据速率,通信频率是否与 NS 端匹配

- 7.5. 节点设备从 OTAA 切换 ABP,设置 devaddr,复位后不生效 通常建议对模组恢复出厂设置后再切换,防止模块因为开启热启动等原因使配置不生效。
- 7.6. 节点设备通过 Class C RX2 下行丢包率高怎么办

默认 RX2 下行数据速率为 DR0, TOA 时间较长容易造成数据碰撞, 可提高 RX2 下行数据速率。

7.7. 测试节点设备时,为了保证通信质量,接收信号强度需要在什么范围

建议 RSSI 大于-110, SNR 大于-5

7.8. 如何查看节点设备是否入网成功?

模组可以通过指示灯或者指令(AT+CHECKJOIN)查看;模组可以通过 STAT 引脚或者指令(AT+CHECKJOIN)查看。

7.9. 怎么查看网关与节点之间的信号质量?

可以通过上位机高级功能选择数据传输成功显示功能,数据上传之后会返回成功标识(RSSI, SNR 值),或者使用指令(AT+INFO) 打开此功能。

#### 7.10. 传输距离不理想

天线放置于金属壳内部或地下室,信号会衰减,会导致信号距离近。

存在过多直线通信障碍时,会衰减通信距离。

大雾或雨天会影响信号传输,会导致通信丢包率高。

靠近地面测试,效果不好,一般需高于地面2米。

天线与设备匹配程度较差或天线增益不好导致通信距离近。

7.11. 设备使用损坏

使用之前一定要确认供电电源是否符合推荐供电电源,如超过最大值有可能会烧坏设备 安装使用中,注意设备的防静电,防止对某些高频期间损伤 电源稳定性,尽量减少波动,如波动很大,有可能会造成期间损坏 非必要不使用在过过低温度空间内使用,另外注意水露、腐蚀性气体造成的短路

7.12. 数据传输有干扰

附近有相同频段的其他设备,变换信道或者远离干扰 天线馈线、延长线质量差导致信号传输有误码 底板上面产生较大噪声干扰数据接收 电源设置不合理,不符合规定,造成乱码

# 8. 免责声明

本文档提供有关本公司 LoRa 系列产品的信息,本文档未授予任何知识产权的许可,并未以明示或暗示,或以禁止发言或其它方式授 予任何知识产权许可。除在其产品的销售条款和条件声明的责任之外,我公司概不承担任何其它责任。并且,我公司对本产品的销售和/ 或使用不作任何明示或暗示的担保,包括对产品的特定用途适用性,适销性或对任何专利权,版权或其它知识产权的侵权责任等均不作担 保。本公司可能随时对产品规格及产品描述做出修改,恕不另行通知。

# 9. 更新历史

| 固件版本   | 更新内容 | 更新时间       |
|--------|------|------------|
| V1.0.0 | 初版   | 2024-10-23 |
| V1.0.1 | 指令更新 | 2025-1-07  |
|        |      |            |
|        |      |            |
|        |      |            |

# 可信赖的智慧工业物联网伙伴

天猫旗舰店: https://youren.tmall.com 京东旗舰店: https://youren.jd.com 官 方 网 站: www.usr.cn 技术支持工单: im.usr.cn 战略合作联络: ceo@usr.cn 软件合作联络: console@usr.cn

电话: 4000 255 652

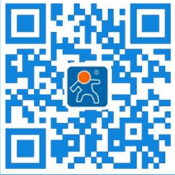

关注有人微信公众号

登录商城快速下单

地址: 山东省济南市历下区茂岭山三号路中欧校友产业大厦 12、13 层有人物联网